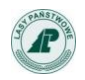

# Instrukcja użytkownika aplikacji

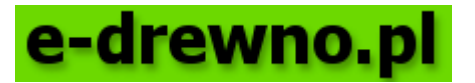

Wersja 8.1

Marzec 2018

Zespół zadaniowy ds. budowy, utrzymania i rozwoju elektronicznego systemu sprzedaży drewna w Lasach Państwowych

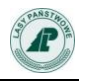

# Spis treści

| Ws | tęp                                                                                                    |                                                                                                    | 3                                                                                                    |
|----|----------------------------------------------------------------------------------------------------|----------------------------------------------------------------------------------------------------|----------------------------------------------------------------------------------------------------|
| 1. | Co zrobić,                                                                                                    | , aby wziąć udział w licytacji?                                                                                                    | 3                                                                                                    |
| 2. | Opis funk                                                                                                    | cji dostępnych dla niezalogowanych użytkowników                                                                                                    | 5                                                                                                    |
|    | 2.1.                                                                                                    | Elementy strony głównej                                                                                                    | 5                                                                                                    |
|    | 2.1.1.                                                                                                    | Nagłówek i menu główne                                                                                                    | 6                                                                                                    |
|    | 2.1.2.                                                                                                    | Okno powitalne                                                                                                    | 7                                                                                                    |
|    | 2.1.3.                                                                                                    | Pytania i odpowiedzi                                                                                                    | 7                                                                                                    |
|    | 2.1.4.                                                                                                    | Wersje językowe                                                                                                    | 8                                                                                                    |
|    | 2.1.5.                                                                                                    | Komunikaty                                                                                                    | 8                                                                                                    |
|    | 2.1.6.                                                                                                    | Słowniki                                                                                                    | 9                                                                                                    |
|    | 2.1.7.                                                                                                    | Wyszukiwanie aukcji "Skocz do" 1                                                                                                    | 0                                                                                                    |
|    | 2.1.8.                                                                                                    | Raporty1                                                                                                    | 1                                                                                                    |
|    | 2.2.                                                                                                    | Aukcje 1                                                                                                    | 2                                                                                                    |
|    | 2.2.1.                                                                                                    | Informacje ogólne 1                                                                                                    | 2                                                                                                    |
|    | 2.2.2.                                                                                                    | Listy aukcji w regionach1                                                                                                    | 3                                                                                                    |
|    | 2.2.3.                                                                                                    | Wyszukiwanie aukcji 1                                                                                                    | 4                                                                                                    |
| 2  | Opis funk                                                                                                    | cii dostepnych po zalogowaniu1                                                                                                    | 9                                                                                                    |
| J. |                                                                                                    | -j                                                                                                    |                                                                                                    |
| J. | 3.1.                                                                                                    | Logowanie                                                                                                    | 9                                                                                                    |
| э. | 3.1.<br>3.2.                                                                                                    | Logowanie                                                                                                    | 9                                                                                                    |
| э. | 3.1.<br>3.2.<br>3.3.                                                                                                    | Logowanie                                                                                                    | 19<br>19<br>19<br>22                                                                                                    |
| э. | 3.1.<br>3.2.<br>3.3.<br>3.3.1.                                                                                                    | Logowanie                                                                                                    | 19<br>19<br>19<br>22<br>23                                                                                                    |
| э. | 3.1.<br>3.2.<br>3.3.<br>3.3.1.<br>3.3.2.                                                                                               | Logowanie                                                                                                    | 19<br>19<br>22<br>23<br>24                                                                                                    |
| э. | 3.1.<br>3.2.<br>3.3.<br>3.3.1.<br>3.3.2.<br>3.3.3.                                                                                     | Logowanie                                                                                                    | 19<br>19<br>22<br>23<br>24<br>26                                                                                                    |
| э. | 3.1.<br>3.2.<br>3.3.<br>3.3.1.<br>3.3.2.<br>3.3.3.<br>3.3.4.                                                                           | Logowanie                                                                                                    | 19<br>19<br>22<br>23<br>24<br>26<br>28                                                                                                    |
| з. | 3.1.<br>3.2.<br>3.3.<br>3.3.1.<br>3.3.2.<br>3.3.2.<br>3.3.3.<br>3.3.4.<br>3.3.5.                                                       | Logowanie                                                                                                    | 19<br>19<br>22<br>23<br>24<br>26<br>28<br>31                                                                                                |
| з. | 3.1.<br>3.2.<br>3.3.<br>3.3.1.<br>3.3.2.<br>3.3.3.<br>3.3.4.<br>3.3.5.<br>3.4.                                                         | Logowanie       1         Dodatkowe treści na stronie widoczne po zalogowaniu       1         Licytacja       2         Sposób prezentacji przedsiębiorcy w rankingu ofert       2         Aukcja       2         Moja oferta zakupu       2         Ranking       2         Dogrywka       3         Moje aukcje       3                                                                                                    | 19<br>19<br>22<br>23<br>24<br>26<br>28<br>31<br>31                                                                                          |
| 3. | 3.1.<br>3.2.<br>3.3.<br>3.3.1.<br>3.3.2.<br>3.3.3.<br>3.3.4.<br>3.3.5.<br>3.4.<br>3.5.                                                 | Logowanie                                                                                                    | 19<br>19<br>22<br>23<br>24<br>26<br>28<br>31<br>33                                                                                          |
| 3. | 3.1.<br>3.2.<br>3.3.<br>3.3.1.<br>3.3.2.<br>3.3.3.<br>3.3.4.<br>3.3.5.<br>3.4.<br>3.5.<br>3.6.                                         | Logowanie       1         Dodatkowe treści na stronie widoczne po zalogowaniu       1         Licytacja       2         Sposób prezentacji przedsiębiorcy w rankingu ofert       2         Aukcja       2         Moja oferta zakupu       2         Ranking       2         Dogrywka       3         Moje aukcje       3         Oferty       3         Makler       3                                                                                                    | 19<br>19<br>19<br>22<br>23<br>24<br>26<br>28<br>31<br>33<br>34                                                                              |
| э. | 3.1.<br>3.2.<br>3.3.<br>3.3.1.<br>3.3.2.<br>3.3.3.<br>3.3.4.<br>3.3.5.<br>3.4.<br>3.5.<br>3.6.<br>3.7.                                 | Logowanie       1         Dodatkowe treści na stronie widoczne po zalogowaniu       1         Licytacja       2         Sposób prezentacji przedsiębiorcy w rankingu ofert       2         Aukcja       2         Moja oferta zakupu       2         Ranking       2         Dogrywka       3         Moje aukcje       3         Makler       3         Umowy       3                                                                                                    | 19<br>19<br>22<br>23<br>24<br>26<br>28<br>31<br>33<br>4<br>36<br>31<br>33<br>4<br>36                                                        |
| 3. | 3.1.<br>3.2.<br>3.3.<br>3.3.1.<br>3.3.2.<br>3.3.3.<br>3.3.4.<br>3.3.5.<br>3.4.<br>3.5.<br>3.6.<br>3.7.<br>3.8.                         | Logowanie1Dodatkowe treści na stronie widoczne po zalogowaniu1Licytacja2Sposób prezentacji przedsiębiorcy w rankingu ofert2Aukcja2Moja oferta zakupu2Ranking2Dogrywka3Moje aukcje3Oferty3Makler3Umowy3Akceptacja zmian regulaminu3                                                                                                    | 19<br>19<br>22<br>23<br>24<br>26<br>28<br>31<br>33<br>4<br>36<br>36<br>36                                                                   |
| 3. | 3.1.<br>3.2.<br>3.3.<br>3.3.1.<br>3.3.2.<br>3.3.3.<br>3.3.4.<br>3.3.5.<br>3.4.<br>3.5.<br>3.4.<br>3.5.<br>3.6.<br>3.7.<br>3.8.<br>3.9. | Logowanie       1         Dodatkowe treści na stronie widoczne po zalogowaniu       1         Licytacja       2         Sposób prezentacji przedsiębiorcy w rankingu ofert       2         Aukcja.       2         Moja oferta zakupu.       2         Ranking       2         Dogrywka.       3         Moje aukcje.       3         Oferty       3         Makler       3         Umowy       3         Akceptacja zmian regulaminu       3         Procedura przypomnienia hasła.       3 | 19<br>19<br>22<br>23<br>24<br>26<br>28<br>11<br>33<br>4<br>36<br>38<br>36<br>38                                                             |
| 5. | 3.1.<br>3.2.<br>3.3.<br>3.3.1.<br>3.3.2.<br>3.3.3.<br>3.3.4.<br>3.3.5.<br>3.4.<br>3.5.<br>3.6.<br>3.7.<br>3.8.<br>3.9.<br>3.10.        | Logowanie1Dodatkowe treści na stronie widoczne po zalogowaniu1Licytacja2Sposób prezentacji przedsiębiorcy w rankingu ofert2Aukcja.2Moja oferta zakupu.2Ranking2Dogrywka.3Moje aukcje.3Oferty3Makler3Umowy3Akceptacja zmian regulaminu3Procedura przypomnienia hasła.3Powiadomienia e-mail3                                                                                                    | 19<br>19<br>22<br>23<br>24<br>26<br>28<br>31<br>33<br>4<br>36<br>38<br>38<br>38<br>38<br>38<br>38<br>38<br>38<br>38<br>38<br>38<br>38<br>38 |

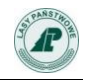

#### Wstęp

Niniejszy dokument zawiera instrukcję dla przedsiębiorcy zamierzającego wziąć udział w aukcjach internetowych organizowanych przez jednostki organizacyjne Państwowego Gospodarstwa Leśnego Lasy Państwowe w aplikacji **6-dľtewno**.

Instrukcja ta jest dokumentem pomocniczym. Wątpliwości i interpretacje zapisów instrukcji nie mogą być podstawą do reklamacji wyników licytacji.

Jedynym wiążącym w zakresie prawnym dokumentem są obowiązujące Zasady Sprzedaży Drewna, których częścią jest regulamin aukcji internetowych w aplikacji **t-drewno** dostępny w aktualnym brzmieniu na stronie <u>http://www.e-drewno.pl</u> w menu *Pytania i odpowiedzi* (punkt *Regulamin*) (Rys. 1).

| e-drewno<br>jesteś w:<br>10:13:32 e-drewno » giełda » | Państwowe Gospodarstwo Leśne<br>Lasy Państwowe<br>Dyrekcja Generalna Lasów Państwowych<br>ul. Bitwy Warszawskiej 1920 r. nr 3<br>02-362 Warszawa |
|-------------------------------------------------------|----------------------------------------------------------------------------------------------------|
| Pytania i odpowiedzi                                  | Witamy                                                                                                    |
| Czym jest e-drewno?                                   | Witamy w ser                                                                                                    |
| Polityka prywatności i bezpieczeństwo                 | Informujemy, że zgodnie z § 25 ust. 1 Załacznika n                                                                                               |
| lak kupować?                                          | sprawie sprzedaży drewna przez Państwowe Gospi<br>wprowadza cie power Roza/kmin customowej zyłaji                                                |
| Regulamin                                             | utw. 19-11-2012]                                                                                                    |
| Nie pamiętasz hasła?                                  | Zaodnie z § 25 ust. 2 z tym dniem traci moc dotycho                                                                                              |
| Kontakt                                               | aplikacji "e-drewno" na II półrocze 2012 roku", stano<br>2012 r. w sprawie sprzedaży drewna przez Państwow                                       |

Rys. 1. Lokalizacja odnośnika do aktualnego Regulaminu aukcji w aplikacji *e-drewno* 

#### Czym jest **e-drewno**?

Aplikacja **C-dľťeWIIO** umożliwia zakup drewna w jednostkach organizacyjnych Lasów Państwowych w całej Polsce w drodze aukcji elektronicznych. Korzystać z aplikacji **C-dľeWIIO** mogą przedsiębiorcy po wcześniejszej rejestracji w Portalu Leśno-Drzewnym.

Zarejestrowany w aplikacji przedsiębiorca może uczestniczyć w dowolnej liczbie aukcji prowadzonych z wykorzystaniem Internetu, w dowolnej jednostce organizacyjnej LP.

Nie będąc zarejestrowanym użytkownikiem można obserwować przebieg licytacji, ale nie można licytować.

# 1. Co zrobić, aby wziąć udział w licytacji?

Korzystanie z aplikacji **e-drewno** jest możliwe po zidentyfikowaniu na podstawie loginu, hasła i wpisaniu ujawnionego na ekranie kodu potwierdzenia.

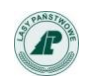

Użytkownik reprezentujący przedsiębiorcę korzysta z loginu nadawanego w trakcie rejestracji oraz samodzielnie ustalonego hasła. Hasło musi się składać z minimum 8 znaków, w tym co najmniej jednej cyfry.

Rejestracji przedsiębiorców w aplikacji **e-drewno** dokonuje administrator w jednostce macierzystej Lasów Państwowych na podstawie danych zawartych w formularzu rejestracyjnym. W celu zmiany użytkownika należy złożyć upoważnienie do działania w imieniu przedsiębiorcy w siedzibie jednostki macierzystej Lasów Państwowych.

Informacja o rejestracji w systemie jest wysyłana na adres e-mail wskazany w formularzu rejestracyjnym.

W celu aktywacji konta należy dostarczyć do jednostki macierzystej Lasów Państwowych podpisany i zaakceptowany regulamin.

Informację o aktywacji konta, użytkownik dostaje w dwóch mailach:

```
Dane kontrahenta XYZ zostały zmienione przez administratora.
Zmiany:
[Status] – zmiana z 'Nieaktywny' na 'Aktywny'
[Potwierdzenie rejestracji] – zmiana z 'Niepotwierdzona' na 'Potwierdzona'
Oraz
```

Twoje konto do aplikacji e-drewno zostało aktywowane.

Do czasu aktywacji konta przez administratora w jednostce LP każda próba logowania kończy się pojawieniem komunikatu:

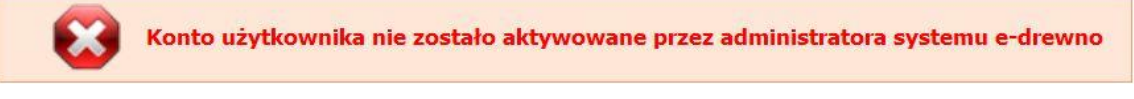

Rys.2. Komunikat o nieaktywnym koncie

Po dokonaniu rejestracji użytkownik ustalić swój sposób prezentacji w rankingu ofert oraz swoje hasło i adres e-mail. W tym celu po zalogowaniu wybiera z głównego Menu zakładkę *Moje dane*:

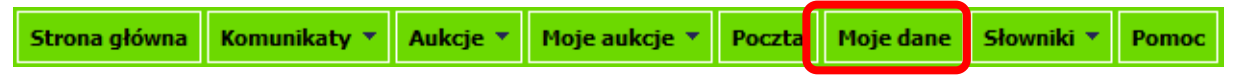

Rys. 3. Lokalizacja odnośnika Moje dane w menu głównym, widocznego po zalogowaniu

Dane te użytkownik może zmienić w dowolnym momencie. Pozostałe dane (np. dane teleadresowe firmy) może zmieniać tylko administrator w nadleśnictwie macierzystym, po otrzymaniu zaktualizowanego formularza rejestracyjnego wypełnionego przez przedsiębiorcę. Po każdorazowej zmianie danych adresowych przez administratora przedsiębiorca otrzymuje e-mail z informacją o tym, co zostało zmienione. Przykładową treść takiego maila prezentujemy poniżej:

Dane kontrahenta "ABC" SP. Z O.O. zostały zmienione przez administratora.

Zmiany:

- Nazwa (z 'ABC S.C.' na "'ABC" SP. Z O.O.')

- Kraj (z '' na 'Polska')

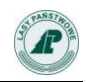

# 2. Opis funkcji dostępnych dla niezalogowanych użytkowników.

# 2.1. Elementy strony głównej

W celu ułatwienia identyfikacji rodzaju aukcji (systemowe i **e-drewno**) wprowadzona została odmienna kolorystyka ekranów dla każdego rodzaju aukcji.

Wspólne elementy aplikacji oraz elementy odnoszące się do aukcji **e-drewno** utrzymane są w odcieniach zieleni. Wszyskie elementy, które odnoszą się do systemowych aukcji **e-drewno** utrzymane są w odcieniach brązu.

| e-drewno.                                                                                                    | Państwowe Gospodarstwo Leśne<br>Lasy Państwowe<br>Dyrekcją Generalna Lasów Państwowych<br>ul. Grójęcka 127<br>02-124 Warszawa                                                                                                    | Strona główna                                                                                                    | Komunikaty 👻                                                                                                    | Aukcje 👻                                                                                                    | Słowniki *                                                                                                    | Rejestracja | Pomoc         | Zaloguj się ><br>Skocz do Nr aukcji |
|----------------------------------------------------------------------------------------------------|----------------------------------------------------------------------------------------------------|----------------------------------------------------------------------------------------------------|----------------------------------------------------------------------------------------------------|----------------------------------------------------------------------------------------------------|----------------------------------------------------------------------------------------------------|-------------|---------------|-------------------------------------|
| 10135/27 e-drewnol * gielda *  Pytania i odpowiodzi  Czym jest e-drewno? Polityka prywatności i bezpieczeństwo Jak kupować? Regulamin Nie pamiętasz hasła? Kontakt  Raport ze sprzedaży PGL LP Rapot ckresowy | Witamy<br>Witamy w serwisie aukcyjnym Lasów P<br>[NOWE] Informujemy, że w związku z <u>Decyzla nr 91 Dryektora Ge</u><br>wydłużającą z 2 do 14 dni termin przewidziany na zawarcie umow<br>akceptacji zmienionego regułanium. [dsta uku 30.03.2017]<br>Informujemy, że w związku z modyfilacją systemu zabezpieczer<br>została modyfilacja skutkująca zmianą haseł dostępu do serwisu e d<br>dotychcrzsowym loginem I hasłem, zostanie automatycznie uruchomiu<br>Zmiany hasła można dokonać postępując krok po kroku, zgodnie z inst<br>Hasło musi sładać sie z minimum 8 znaków i posłada (zrzynajaminej ja<br>Informujemy, że wszyszy zarejestrowani w serwisie e-drewno użytkownicy mog<br>http://szole-drewno.pl, który działa w identyczny sposób jak atkulana wersja<br>zdotenie omytkowej oferty, zgodnie z parografem 21 regulaminu serwisu e-drew<br>Vasetkie uwej oraz informacje o problemach w funkcjonowaniu serwisu wo<br>Państwa jednostkach (nadleśnictwach) macierzystych. | Paristwowych www<br>meralnego Lasów<br>y na piśmie, 1 ku<br>ń serwisu e-drew<br>rewno. Przy pierw<br>na procedura ust,<br>rukcją dostępną j<br>admą cyfre, (dsta u<br>ą również kozystać<br>serwisu e-drewno.<br>tasym nałeży dochow<br>no, Lasy Państwowe<br>w.w.e-drewno.jel prosi | w.e-drewno.pl<br>Państwowych z - i<br>wno, w dniu 16<br>wszej próbie załogo<br>łania nowego has<br>utaj.<br>tw. 14.12.2016]<br>z serwisu szkoleniow<br>Złożenie oferty w se<br>wać szczególnej star<br>nie ponoszą odpowie<br>imy kierować bezpo | dnia 21 mar<br>le uruchomi<br>grudnia 20<br>ovvania przes<br>ła.<br>ego, dostępni<br>rwisie szkolen<br>amości przy j<br>skłalności.<br>średnio do ac | ca. 2017 roku,<br>oma procedura<br>z użytkownika,<br>zgo pod adresem<br>kowm nie wiąża<br>ch składaniu. Za<br>dministratorów w | Wybies      | z rodzaj auko |                                     |
|                                                                                                    | Strona dówna l                                                                                                    | Pomoc                                                                                                    |                                                                                                    |                                                                                                    |                                                                                                    |             |               |                                     |

Copyright © 2004 Talex S.A. 2007 Lasy Państwowe

Rys. 4. Kolorystyka przypisana do aukcji *e-drewno* oraz lokalizacja listy wyboru rodzaju aukcji

| e-drewno.                                                           | Polstavnove Gospodartvo Leśne<br>Lasy Marktowa<br>U Gyrekcja Generatika Lasów Państwowych<br>u Gyrejeko 127<br>02-124 Warszawa                                                               | Strona główna Komunikaty * Aukcje * Słowniki * Rejestracja Pomoc Skocz do Nr aukcji                                         |
|---------------------------------------------------------------------|----------------------------------------------------------------------------------------------------|----------------------------------------------------------------------------------------------------|
| 10:10:54 e-arewno » gietaa »                                        | SYSTEMOWE AUKCJE INTERNET                                                                                                    | IOWE                                                                                                    |
|                                                                     |                                                                                                    | - Wybierz rydzaj aukrij                                                                                                    |
| Pytania i odpowiedzi                                                | Witamy                                                                                                    |                                                                                                    |
| Czym jest e-drewno?                                                 | Witamy w serwisie aukcyjnym Lasów Państwow                                                                                                    | rych www.e-drewno.pl                                                                                                    |
| Polityka prywatności i bezpieczeństwo                               |                                                                                                    |                                                                                                    |
| Jak kupować?                                                        | [NOWE] Informujemy, że w związku z <u>Decyzją nr 91 Dyrektora Generalnego Lasów Pa</u><br>14 dni termin przewidziany na zawarcie umowy na piśmie, 1 kwietnia br. zostanie u                  | <u>aństwowych z dnia 21 marca 2017 roku,</u> wydłużającą z 7 do<br>uruchomiona procedura akceptacji zmienionego regulaminu. |
| Regulamin                                                           | [data utw. 30.03.2017]                                                                                                    |                                                                                                    |
| Nie pamiętasz hasła?                                                | Informujemy, że w związku z modyfikacją systemu zabezpieczeń serwisu e-drewno                                                                                                    | o, w dniu 16 grudnia 2016 r., wgrana została modyfikacja                                                                    |
| Kontakt                                                             | zostanie automatycznie uruchomiona procedura ustalania nowego hasła.                                                                                                    | vania przez uzytkownika, uotyciczasowym ioginem i nasiem,                                                                   |
|                                                                     | Zmiany hasła można dokonać postępując krok po kroku, zgodnie z instrukcją dostępną<br>Hasło musi składać się z minimum 8 znaków i posiadać przynajmniej jedną cyfrę. [data                   | tutaj.<br>utw. 14.12.2016]                                                                                                  |
| Raporty                                                             | Informujemy, że wszyscy zarejestrowani w serwisie e-drewno użytkownicy moga również korzysta                                                                                                 | ać z servisu szkoleniowego, dostepnego pod adresem http://szkol.e-                                                          |
| Raport ze sprzedaży PGL LP                                          | drewno.pl, który działa w identyczny sposób jak aktualna wersja serwisu e-drewno. Złożenie oferty                                                                                            | w serwsie szkoleniowym nie wiąże żadnej ze stron.                                                                           |
| Raport okresowy (Aktualizacja 2015-11-23)                           | W serwisie nie ma możliwości wycofania aktywnych ofert. W związku z powyższym należy dochow<br>oferty, zgodnie z paragrafem 21 regulaminu serwisu e-drewno, Lasy Państwowe nie ponoszą odpow | ać szczególnej staranności przy ich składaniu. Za złożenie omyłkowej<br>wiedziałności.                                      |
| 17 17 <u>1</u>                                                      | Wszekie uwagi oraz informacje o problemach w funkcjonowaniu serwisu <u>www.e-drewno.pl</u> jednostkach (nadleśnictwach) macierzystych.                                                       | prosimy kierować bezpośrednio do administratorów w Państwa                                                                  |
| - Annua<br>Nagan<br>Nagan<br>Nagan                                  |                                                                                                    |                                                                                                    |
|                                                                     |                                                                                                    |                                                                                                    |
| Unite Tit III III IIII                                              |                                                                                                    |                                                                                                    |
| Raport okresowy (archivalny)                                        |                                                                                                    |                                                                                                    |
| Instrukcja dla klientów - udostępnianie<br>wyników sprzedaży drewna |                                                                                                    |                                                                                                    |
|                                                                     |                                                                                                    |                                                                                                    |
|                                                                     | Course of Course & Downer                                                                                                    |                                                                                                    |
|                                                                     | Strona główna i Pómoc                                                                                                    |                                                                                                    |

opyright © 2004 Talex S.A. 2007 Lasy Państ COSIOPPO

Rys. 5. Kolorystyka przypisana do systemowych aukcji *e-direwno* oraz lokalizacja listy wyboru rodzaju aukcji

#### 2.1.1. Nagłówek i menu główne

W nagłówku aplikacji **e-drewno** znajduje się logo Lasów Państwowych, logo **e-drewno** oraz nazwa i adres Dyrekcji Generalnej Lasów Państwowych.

| STRANSTROM | e-drewno.pl                     | Państwowe Gospodarstwo Leśne<br>Lasy Państwowe<br>Dyrekcja Generalna Lasów Państwowych<br>ul. Grójecka 127<br>02-124 Waszawa |               |              |          |            |             |       | Zaloguj się >      |
|------------|---------------------------------|----------------------------------------------------------------------------------------------------|---------------|--------------|----------|------------|-------------|-------|--------------------|
|            | jesteś w:                       |                                                                                                    | Strona główna | Komunikaty 🔻 | Aukcje 🔻 | Słowniki * | Rejestracja | Pomoc | Skocz do Nr aukcji |
| 10:29:31   | e-drewno » giełda » przetargi » |                                                                                                    |               |              |          |            |             |       |                    |

Rys. 6. Nagłówek strony z menu głównym

Poniżej znajdują się przyciski Menu głównego,

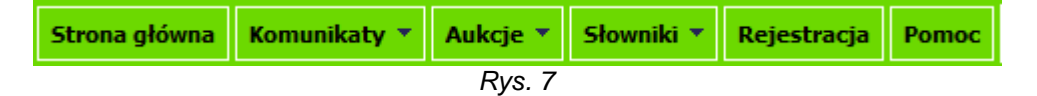

Z prawej strony znajdują się przyciski wyboru języka strony znajdują się przyciski wyboru języka craz przyciski otwierający okno logowania załogu se z

W lewym dolnym narożniku nagłówka znajduje się zegar serwera oraz ścieżka aktualnej lokalizacji w aplikacji **e-drewno**. Z prawej strony znajduje się wyszukiwarka aukcji: **Skocz do**. (Rys. 8)

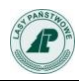

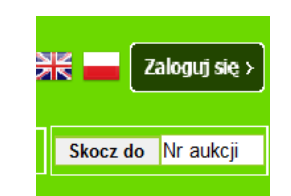

Rys. 8. Przycisk logowania i prosta wyszukiwarka aukcji

#### 2.1.2. Okno powitalne

W centralnej części **Strony głównej** znajduje się okno *Witamy* (Rys. 9). Umieszczane są tu istotne informacje dotyczące funkcjonowania aplikacji, w tym informacje dotyczące ostatnich zmian.

| Witamy                                                                                                    |
|----------------------------------------------------------------------------------------------------|
| Witamy w serwisie aukcyjnym Lasów Państwowych www.e-drewno.pl                                                                                                    |
| [NOWE] Informujemy, że w związku z <u>Decyzją nr 91 Dyrektora Generalnego Lasów Państwowych z dnia 21 marca 2017 roku</u> , wydłużającą z 7 do 14 dni termin<br>przewidziany na zawarcie umowy na piśmie, 1 kwietnia br. zostanie uruchomiona procedura akceptacji zmienionego regulaminu. [data utw. 30.03.2017]                                                                                                    |
| Informujemy, że w związku z modyfikacją systemu zabezpieczeń serwisu e-drewno, w dniu 16 grudnia 2016 r., wgrana została modyfikacja skutkująca zmianą haseł<br>dostępu do serwisu e-drewno. Przy pierwszej próbie zalogowania przez użytkownika, dotychczasowym loginem i hasłem, zostanie automatycznie uruchomiona<br>procedura ustalania nowego hasła.<br>Zmiany hasła można dokonać postępując krok po kroku, zgodnie z instrukcją dostępną <u>tutaj</u> .<br>Hasło musi składać się z minimum 8 znaków i posiadać przynajmniej jedną cyfrę. [data utw. 14.12.2016] |
| Informujemy, że wszyscy zarejestrowani w serwisie e-drewno użytkownicy mogą również korzystać z serwisu szkoleniowego, dostępnego pod adresem http://szkol.e-drewno.pl, który działa w identyczny sposób jak aktualna wersja serwisu e-drewno. Złożenie oferty w serwisie szkoleniowym nie wiąże żadnej ze stron.                                                                                                    |
| W serwisie nie ma możliwości wycofania aktywnych ofert. W związku z powyższym należy dochować szczególnej staranności przy ich składaniu. Za złożenie omyłkowej oferty, zgodnie z paragrafem 21 regulaminu serwisu e-drewno, Lasy Państwowe nie ponoszą odpowiedzialności.                                                                                                    |
| Wszelkie uwagi oraz informacje o problemach w funkcjonowaniu serwisu <u>www.e-drewno.pl</u> prosimy kierować bezpośrednio do administratorów w Państwa jednostkach (nadleśnictwach) macierzystych.                                                                                                    |

Rys. 9. Okno powitalne z informacjami dotyczącymi funkcjonowania aplikacji

# 2.1.3. Pytania i odpowiedzi

W lewej części ekranu aplikacji e-drewno znajduje się menu Pytania i odpowiedzi (Rys. 10).

| Pytania i odpowiedzi                  |
|---------------------------------------|
|                                       |
| Czym jest e-drewno?                   |
| Polityka prywatności i bezpieczeństwo |
| Jak kupować?                          |
| Regulamin                             |
| Nie pamiętasz hasła?                  |
| Kontakt                               |

Rys. 10. Menu "Pytania i odpowiedzi"

W poszczególnych punktach tego menu można uzyskać krótkie informacje o tym, czym jest aplikacja **e-drewno** i jakie obowiązują w niej zasady. Można też uzyskać pomoc w zakresie użytkowania aplikacji korzystając z danych w zakładce *Kontakt*.

Szczegółowy opis funkcjonalności programu jest dostępny pod przyciskiem

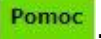

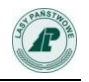

| e-drewn                                            | Państwowe Gospodarstwo Leśne<br>Lasy Państwowe<br>Dyrekcja Generalna Lasów Państwowych<br>ul. Grójecka 127<br>02-124 Warszawa | Strona dłówna – Komunikaty + – Aukcie + – 5                  | Zaloguj się >    |  |  |  |  |
|----------------------------------------------------|----------------------------------------------------------------------------------------------------|--------------------------------------------------------------|------------------|--|--|--|--|
| jesteś w:<br>20:43:33 e-drewno » giełda » przetary | gi » Pytania i odpowiedzi »                                                                                                   |                                                              |                  |  |  |  |  |
| Pytania i odpowiedzi                               | Pomoc                                                                                                    |                                                              |                  |  |  |  |  |
| Czym jest e-drewno?                                | Zanim przystąpicie Państwo do licytacji prosimy o zapoznanie się<br>Acrobat Reader w wersji co najmniej 7).                   | z Instrukcją użytkownika dostępną w formacie PDF (wymag      | any Adobe        |  |  |  |  |
| Polityka prywatności i bezpieczeństwo              |                                                                                                    | 0                                                            |                  |  |  |  |  |
| Jak kupować?                                       | Aby pobrać instru                                                                                                    | Aby pobrać instrukcję kliknij ikonę obok: 🔛                  |                  |  |  |  |  |
| Regulamin                                          | Proponujemy także zapoznanie się z prozentacjami, których zada                                                                | iniam jast przybliżania użytkownikom pajistotniajszych zadad | Iniań zwiazanych |  |  |  |  |
| Nie pamiętasz hasła?                               | z korzystaniem z serwisu e-drewno.                                                                                            |                                                              |                  |  |  |  |  |
| Kontakt                                            | Procedura zmiany hasła w serwisie e-drew                                                                                      | no, z powodu modyfikacji systemu zabezpieczeń 🛛 💽            |                  |  |  |  |  |
|                                                    | Modyfikacje aplikacji e-drewno 2013                                                                                           | C                                                            |                  |  |  |  |  |
|                                                    | Jeśli instrukcja i prezentacje nie okazały się dla Państwa wystarc<br>nadleśnictwie macierzystym.                             | zające proszę zwrócić się o pomoc do administratora serwisu  | ı e-drewno w     |  |  |  |  |

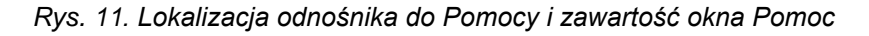

# 2.1.4. Wersje językowe

Aplikacja **6-drewno** jest dwujęzyczna. Przyciski poleceń, stałe elementy okien i komunikaty są dostępne w języku polskim i angielskim. Użytkownik ma możliwość przełączania się pomiędzy językami przy pomocy przycisku Elementy znajdującego się w nagłówku ekranu. (Rys. 12)

W danych użytkownika znajduje się pole wskazujące na preferowany język aplikacji. Wartością domyślną pola jest język polski.

| STRANSTROM | e-drewno.pl                     | Parlstwowe Gospodarstwo Leśne<br>Lary Parlstwowe<br>Dyreksa Generalia Lasłw Parlstwowych<br>u. Grigłeda 127<br>02-124 Warszawa |               |              | 兴 🗖 Z logid sie x |            |             |       |          |           |  |
|------------|---------------------------------|----------------------------------------------------------------------------------------------------|---------------|--------------|-------------------|------------|-------------|-------|----------|-----------|--|
|            | iesteś w:                       |                                                                                                    | Strona główna | Komunikaty 🝷 | Aukcje 🔻          | Słowniki 🝷 | Rejestracja | Pomoc | Skocz do | Nr aukcji |  |
| 10:29:31   | e-drewno » giełda » przetargi » |                                                                                                    |               |              |                   |            |             |       |          |           |  |

Rys. 12. Lokalizacja odnośników zmiany wersji językowej

# 2.1.5. Komunikaty

W menu głównym aplikacji umieszczono Komunikaty (Rys. 13).

| Strona główna | Komunikaty 🔻     | Au | kcje 🔻 |
|---------------|------------------|----|--------|
|               | Ogłoszenia aukcy |    |        |
|               | Komunikaty       |    |        |

Rys. 13. Odnośniki do list ogłoszeń aukcyjnych i komunikatów

Menu Komunikaty składa się z dwóch odnośników:

• **Ogłoszenia aukcyjne** – w tym miejscu generowane są automatycznie informacje o nowych aktywowanych w aplikacji aukcjach (Rys. 14).

• **Komunikaty** - tu można się zapoznać z informacjami publikowanymi przez organizatorów licytacji, informacjami technicznymi, wycofanych aukcjach itp.

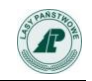

Kliknięcie tytułu ogłoszenia/komunikatu pozwala na bezpośrednie przejście do ekranu dotyczącego aukcji, której dotyczy ogłoszenie aukcyjne lub komunikat.

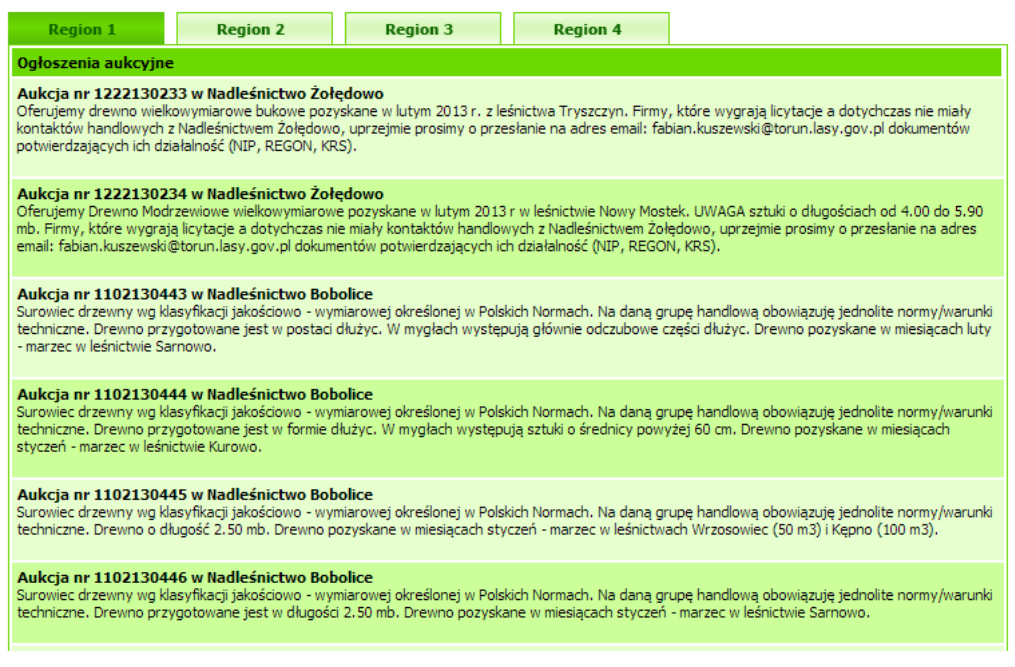

Rys. 14. Ogłoszenia aukcyjne

# 2.1.6. Słowniki

W głównym menu aplikacji zlokalizowano Słowniki (Rys. 15).

| STPANSTROM | e-drewno.pl                     | Państwowe Gospodarstwo Leśne<br>Lasy Państwowe<br>Dyrekcja Generaha Lasów Państwowych<br>ul. Grójecka 127<br>02-124 Warszawa |               |              |          |            |             | 2     | 🔣 🔜 Zak     | ogujsię > |
|------------|---------------------------------|----------------------------------------------------------------------------------------------------|---------------|--------------|----------|------------|-------------|-------|-------------|-----------|
| 10:29:21   | jesteś w:                       |                                                                                                    | Strona główna | Komunikaty 🔻 | Auko e 🔹 | Słowniki 🔻 | R jestracja | Pomoc | Skocz do Nr | aukcji    |
| 10.29.51   | e drewno " greida " przedargi " |                                                                                                    | <br>          |              | ,        |            |             |       |             |           |

Rys. 15. Lokalizacja odnośnika do słowników

Użytkownik ma do wyboru trzy słowniki (Rys. 16):

- Słownik gatunków drzew,
- Słownik grup handlowych,
- Słownik przeliczników dla drewna stosowego.

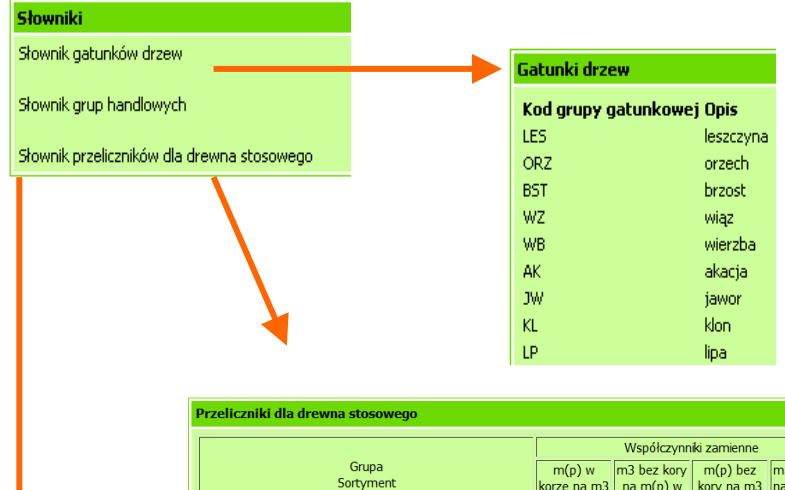

|                                                   |                                   | wsporczynniki zamienne            |                                    |                                    |  |  |  |  |
|---------------------------------------------------|-----------------------------------|-----------------------------------|------------------------------------|------------------------------------|--|--|--|--|
| Grupa<br>Sortyment                                | m(p) w<br>korze na m3<br>bez kory | m3 bez kory<br>na m(p) w<br>korze | m(p) bez<br>kory na m3<br>bez kory | m3 bez kory<br>na m(p) bez<br>kory |  |  |  |  |
| 1                                                 | 2                                 | 3                                 | 4                                  | 5                                  |  |  |  |  |
| Grupa S2 - So, Md,Dg<br>długość drewna w metrach: |                                   |                                   |                                    |                                    |  |  |  |  |
| 1,0; 1,2                                          | 0,65                              | 1,54                              | 0,75                               | 1,33                               |  |  |  |  |
| 2,0; 2,4                                          | 0,62                              | 1,61                              | 0,72                               | 1,39                               |  |  |  |  |
| 5,0; 6,0; 7,0                                     | 0,60                              | 1,67                              | -                                  | -                                  |  |  |  |  |
| Grupa S2 - Św/Jd<br>długość drewna w metrach      |                                   |                                   |                                    |                                    |  |  |  |  |
| 1,0; 1,1; 1,2                                     | 0,70                              | 1,43                              | 0,78                               | 1,28                               |  |  |  |  |
| 2,0; 2,4                                          | 0,67                              | 1,49                              | 0,75                               | 1,33                               |  |  |  |  |
| 3,0; 4,0; 5,0                                     | 0,65                              | 1,54                              | -                                  | -                                  |  |  |  |  |
| Grupa S2Bk/Gb<br>długość drewna w metrach         |                                   |                                   |                                    |                                    |  |  |  |  |
| 1,0; 1,2                                          | 0,70                              | 1,43                              | 0,75                               | 1,33                               |  |  |  |  |
| 2,0 - 2,5                                         | 0,63                              | 1,59                              |                                    |                                    |  |  |  |  |
| 2.6 - 3.5                                         | 0.60                              | 1.67                              |                                    |                                    |  |  |  |  |

| Grupy handlowe         |                                                 |
|------------------------|-------------------------------------------------|
| Kod grupy<br>handlowej | Nazwa                                           |
| S_S2B_CD               | Drewno stosowe do mechaniczn<br>12 cm) - długie |
| S_S2B_GD               | Drewno stosowe do mechaniczn<br>- długie        |
| S_S2B_GK               | Drewno stosowe do mechaniczn:<br>- krótkie      |
| S_S2A_OPAL             | Drewno stosowe ogólnego przez                   |
| S_S2A                  | Drewno stosowe przemysłowe                      |
| S_S10                  | Drewno kopalniakowe                             |
| W_SLUPY                | Drewno na słupy                                 |
| W_OKLEINA              | Drewno wielkowymiarowe oklein                   |
| W_SKLEJKA              | Drewno wielkowymiarowe sklejk<br>liściaste      |
| W_STANDARD             | Drewno wielkowymiarowe - stan                   |
| W_WAB0_23              | Drewno wielkowymiarowe z wyb                    |
| W_WBC0_3               | Drewno wielkowymiarowe z wyb                    |
| W_WC0                  | Drewno wielkowymiarowe z wyb                    |
| W_WC0_1                | Drewno wielkowymiarowe z wyb                    |
| W_WD                   | Drewno wielkowymiarowe z wyb                    |
| M_PRZEM_PO             | Drobnica do mechanicznego prze                  |
| M_PRZEM                | Drobnica tyczkowa przemysłowa                   |
| M2E                    | Drobnica na cele energetyczne N                 |
| SM_ZREBKI              | Surowiec na zrębki leśne przemy                 |

Rys 16. Słowniki

# 2.1.7. Wyszukiwanie aukcji "Skocz do"

Jeśli użytkownik zna numer aukcji, wtedy może ją odszukać posługując się polem Nr aukcji

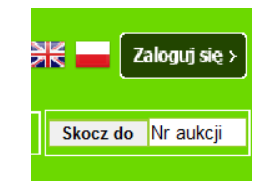

Rys 17. Prosta wyszukiwarka aukcji

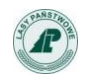

Wpisując w polu **Nr aukcji** (Rys. 17.) konkretny numer szukanej aukcji (Rys 18.) – a następnie potwierdzając wybór przyciskiem **Skocz do** lub klawiszem **Enter** przechodzi się od razu do wybranej aukcji. Można w ten sposób wyszukać także aukcje zakończone, ale w takim przypadku wymagane jest wcześniejsze zalogowanie w aplikacji.

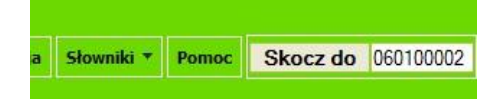

Rys 18.Po wpisaniu numeru aukcji zatwierdzamy przyciskiem **Skocz do** 

#### 2.1.8. Raporty

Z lewej strony ekranu, pod menu **Pytania i odpowiedzi** umieszczona jest ramka zawierająca odsyłacze do raportów ze sprzedaży w aplikacji **e-drewno**. W aplikacji **e-drewno** udostępniono dwa rodzaje raportów: tabelaryczny definiowany przez klienta **Raport ze sprzedaży PGL LP** oraz predefiniowane, w postaci wykresów **Raporty okresowe**.

Dostęp do *Raportu ze sprzedaży PGL LP* jest możliwy po uprzednim zalogowaniu natomiast wykresy *Raportów okresowych* są ogólnodostępne.

Szczegółowy opis funkcjonalności raportów ze sprzedaży drewna zawiera Instrukcja udostępniona pod rysunkiem wykresu w ramce *Raporty* (Rys. 19).

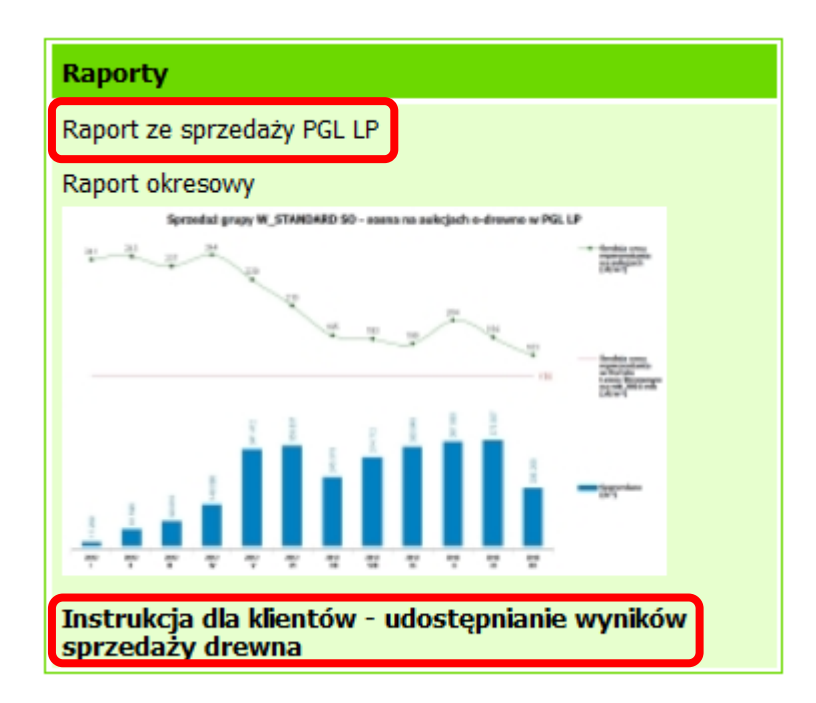

*Rys. 19. Odnośniki do raportów ze sprzedaży drewna w aplikacji e-drewno* oraz do instrukcji korzystania z tych raportów.

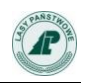

#### 2.2. Aukcje

# 2.2.1. Informacje ogólne

Każdy (także niezalogowany) użytkownik ma dostęp do punktu *Aukcje* znajdującego się w głównym menu aplikacji (Rys. 20.).

| ST PANSTROP | e-drewno.pl                                  | Państwowe Gospodarstwo Leśne<br>Lasy Państwowe<br>Dyrekcja Generalna Lasów Państwowych<br>ul. Grójecka 127<br>02-124 Warszawa |               |               |          |             |             |       | 🗮 🗖 Zak     | ogujsię > |
|-------------|----------------------------------------------|----------------------------------------------------------------------------------------------------|---------------|---------------|----------|-------------|-------------|-------|-------------|-----------|
| 10:29:31    | jesteś w:<br>e-drewno » giełda » przetargi » |                                                                                                    | Strona główna | Komunik. ty - | Aukcje 🔻 | Słov niki 🔻 | Rejestracja | Pomoc | Skocz do Nr | aukcji    |

Rys. 20. Lokalizacja odnośnika do Aukcji

Wybranie przycisku powoduje wyświetlenie opublikowanych w **e-drewno** aukcji – trwających oraz mających się dopiero rozpocząć.

W celu ułatwienia przeglądania i wyszukiwania aukcji pogrupowano je pod względem geograficznym w cztery regiony grupujące regionalne dyrekcje Lasów Państwowych (RDLP) (Rys. 21):

Region 1

| RDLP Piła<br>RDLP Szczecin<br>RDLP Szczecinek |
|-----------------------------------------------|
| RDLP Toruń                                    |
| Region 2                                      |
| RDLP Białystok                                |
| RDLP Gdańsk                                   |
| RDLP Olsztyn                                  |
| RDLP Warszawa                                 |
| Region 3                                      |
| RDLP Kraków                                   |
| RDLP Krosno                                   |
| RDLP Lublin                                   |
| RDLP Łódź                                     |
| RDLP Radom                                    |
| Region 4                                      |
| RDLP Katowice                                 |
| RDLP Poznań                                   |
| RDLP Wrocław                                  |
| RDLP Zielona Góra                             |
|                                               |

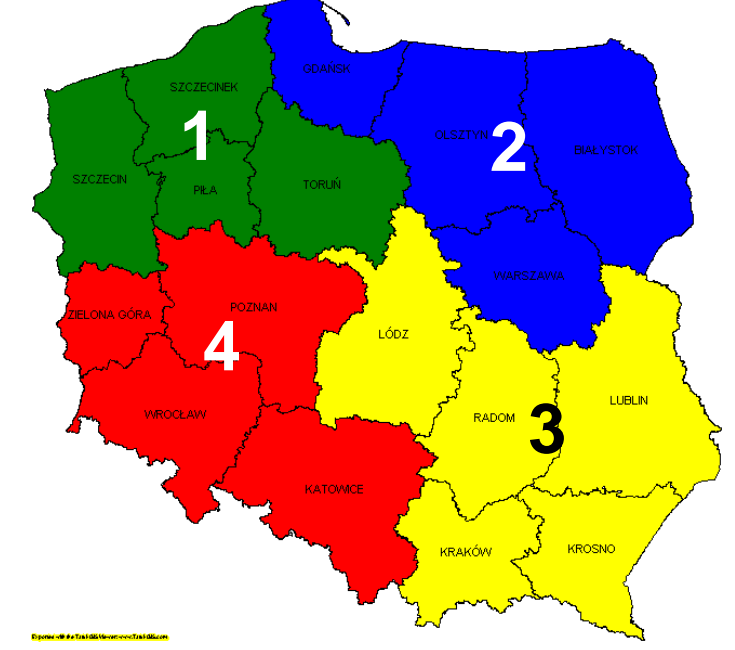

Rys. 21. Podział na regiony sprzedaży

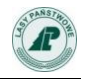

Przy przeglądaniu aukcji można wybrać od razu konkretny region (Rys. 22).

| Aukcje 🔻                                       | Rejestracja       | Słowniki 🔻      | Pomoc       |   |  |  |
|------------------------------------------------|-------------------|-----------------|-------------|---|--|--|
| Region 1: F                                    | Piła, Szczecin, S | zczecinek, Tor  | uń          |   |  |  |
| Region 2: Białystok, Gdańsk, Olsztyn, Warszawa |                   |                 |             |   |  |  |
| Region 3: I                                    | Kraków, Krosno,   | , Lublin, Łódź, | Radom       |   |  |  |
| Region 4: I                                    | Katowice, Pozna   | ań, Wrocław, 2  | Zielona Gór | a |  |  |

Rys. 22. Rozwinięte menu Aukcje z regionami sprzedaży

Lista aukcji jest wyświetlana w postaci tabelarycznej. Aukcje posortowane są w kolejności ich zakończenia. Na pierwszym miejscu znajduje się aukcja, do której zakończenia zostało najmniej czasu. Aukcje jeszcze nierozpoczęte są odpowiednio oznaczone w kolumnie **Do końca pozostało**.

#### 2.2.2. Listy aukcji w regionach

Lista aukcji jest podzielona na strony – po 15 aukcji na stronie. Poniżej tabeli znajdują się przyciski pozwalające na przeglądanie kolejnych stron listy aukcji. Można też bezpośrednio wybrać konkretny numer strony lub przejść do pierwszej albo ostatniej strony (Rys. 23).

| Region 1 Region 2 |             | Reg              | ion 3                                          |            | Region 4                |         |                          |      |                                         |                           |                  |                       |
|-------------------|-------------|------------------|------------------------------------------------|------------|-------------------------|---------|--------------------------|------|-----------------------------------------|---------------------------|------------------|-----------------------|
| Ws                | szystkie op | ublikowar        | ne aukcje                                      |            |                         |         |                          |      |                                         |                           |                  |                       |
| Lp.               | RDLP        |                  | Nadleśnictwo                                   | Nr aukcji  | Gr. handlow<br>gatunkow | ю-<br>а | Zakończenie<br>licytacji | Masa | Ilość ofert złożonych/<br>wygrywających | Cena<br>otwarcia<br>netto | Teraz<br>wygrywa | Do końca<br>pozostało |
| 1                 | Szczecin    | Zesp<br>Państwow | oół Składnic Lasów<br>rych w Stargardzie Szcz. | 1076170597 | S_S2A_OPAL              | BRZ     | 2017-07-03<br>10:53:00   | 25   | 0/0                                     | 118                       |                  | 57 sek                |
| 2                 | Toruń       | Nad              | lleśnictwo Tuchola                             | 1219170847 | W_STANDARD              | DB      | 2017-07-03<br>10:59:00   | 21   | 10/1                                    | 395                       | 788              | 7 min                 |
| 3                 | Toruń       | Nad              | lleśnictwo Tuchola                             | 1219170848 | S_S2A SW                |         | 2017-07-03<br>11:31:00   | 27   | 2/1                                     | 145                       | 146              | 39 min                |
| 4                 | Szczecinek  | Nad              | lleśnictwo Miastko                             | 1113171073 | S_S2B_GD B              | RZ      | 2017-07-03<br>11:51:00   | 100  | 4/2                                     | 148                       | 170              | 59 min                |
| 5                 | Toruń       | Nac              | dleśnictwo Szubin                              | 1218171079 | W_STANDARD              | DB.C    | 2017-07-03<br>12:03:00   | 24   | 5/1                                     | 305                       | 364              | 2 godz                |
| 6                 | Szczecinek  | Nad              | dleśnictwo Miastko                             | 1113171074 | S_S2B_GD S              | w       | 2017-07-03<br>12:09:00   | 300  | 6/3                                     | 191                       | 216              | 2 godz                |
| 7                 | Toruń       | Nac              | dleśnictwo Szubin                              | 1218171080 | S_S2B_GD S              | 0       | 2017-07-03<br>13:03:00   | 57   | 4/1                                     | 195                       | 221              | 3 godz                |
| 8                 | Szczecin    | Nadle            | eśnictwo Nowogard                              | 1022170849 | M2E IGLAS/LI            | SC      | 2017-07-04<br>08:01:00   | 1200 | 0/0                                     | 14                        |                  | 22 godz               |
| 9                 | Szczecin    | Nadle            | eśnictwo Nowogard                              | 1022170850 | M2E IGLAS/LI            | SC      | 2017-07-04<br>08:21:00   | 1500 | 0/0                                     | 14                        |                  | 22 godz               |
| 10                | Toruń       | Nadl             | eśnictwo Trzebciny                             | 1228170638 | S_S2B_GD S              | 0       | 2017-07-04<br>08:33:00   | 100  | 3/2                                     | 195                       | 222              | 22 godz               |
| 11                | Szczecin    | Nadle            | eśnictwo Nowogard                              | 1022170851 | S_S2A_OPAL              | MD      | 2017-07-04<br>08:41:00   | 27   | 0/0                                     | 114                       |                  | 22 godz               |
| 12                | Szczecin    | Nadle            | eśnictwo Nowogard                              | 1022170852 | W_STANDARD              | DG      | 2017-07-04<br>08:55:00   | 29   | 0/0                                     | 223                       |                  | 23 godz               |
| 13                | Szczecin    | Nadle            | śnictwo Międzyrzecz                            | 1019170399 | M2E IGLAS/LI            | SC      | 2017-07-04<br>09:03:00   | 250  | 0/0                                     | 14                        |                  | 23 godz               |
| 14                | Toruń       | Nad              | leśnictwo Brodnica                             | 1201172061 | W_STANDARD              | so      | 2017-07-04<br>09:11:00   | 58   | 1/1                                     | 206                       | 206              | 23 godz               |
| 15                | Toruń       | Nadle            | eśnictwo Bydgoszcz                             | 1202170762 | S_S2A SO                |         | 2017-07-04<br>09:17:00   | 170  | 3/3                                     | 145                       | 146              | 23 godz               |

Rys 23.Lista aukcji zwykłych e-drewno

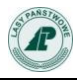

|                       |                                                   |               | SYST        | EMOWE AL | IKCJE INTERI | ETOWE            |               |         |           |
|-----------------------|---------------------------------------------------|---------------|-------------|----------|--------------|------------------|---------------|---------|-----------|
|                       |                                                   |               |             |          |              |                  |               |         |           |
| Region 1              | Regi                                              | on 2          | Region 3    | Rea      | ion 4        |                  |               |         |           |
| negron x              | Regi                                              | on L          | negron o    | neg      |              |                  |               |         |           |
| Wszystkie opublikowa  | Wszystkie opublikowane aukcje                     |               |             |          |              |                  |               |         |           |
| Lp. RDLP Nadleśnictwo | Nr                                                | Gr. handlowo- | Zakończenie | Masa     | Ilość        | ofert złożonych/ | Cena otwarcia | Teraz   | Do końca  |
|                       | aukcji                                            | gatunkowa     | licytacji   |          | w            | /grywających     | netto         | wygrywa | pozostało |
|                       | Nie ma aukcji spełniających zdefiniowane kryteria |               |             |          |              |                  |               |         |           |
|                       |                                                   |               |             |          | 0 z 0        |                  |               |         |           |

Rys. 24. Lista aukcji systemowych e-drewno

Lista aukcji w poszczególnych regionach zawiera informacje o:

- Organizatorze aukcji (RDLP, nadleśnictwa),
- Numerze aukcji,
- Grupie handlowo-gatunkowej,
- Czasie zakończenia licytacji,
- Masie (ilości) drewna będącego przedmiotem licytacji,
- Ilości ofert złożonych i wygrywających,
- Cenie otwarcia netto,
- Cenie, która aktualnie wygrywa,
- Czasie pozostałym do zakończenia licytacji.

#### 2.2.3. Wyszukiwanie aukcji

Oprócz prostej wyszukiwarki opisanej w punkcie 2.1.8. użytkownik ma dostęp do wyszukiwarki zaawansowanej, znajdującej się na stronie Aukcje po lewej stronie ekranu. Znajduje się tu okno, w którym użytkownik może wskazać RDLP (Regionalną Dyrekcję Lasów Państwowych), z terenu której aukcje go interesują (Rys. 25) a następnie w kolejnych krokach zawęzić wybór do konkretnych nadleśnictw, gatunków i sortymentów lub grup handlowych.

#### Uwaga!

# Wybór przycisku OK powoduje zakończenie filtrowania i wyświetlenie wszystkich aukcji we wskazanych jednostkach organizacyjnych.

#### Wybór przycisku Dalej powoduje przejście do kolejnego okna selekcji.

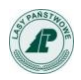

| Wyszukaj aukcje ———                                                                                                    |  |  |  |  |  |
|----------------------------------------------------------------------------------------------------|--|--|--|--|--|
| Wybierz rdLP                                                                                                    |  |  |  |  |  |
| Region 1                                                                                                    |  |  |  |  |  |
| RDLP Piła                                                                                                    |  |  |  |  |  |
| RDLP Szczecin                                                                                                    |  |  |  |  |  |
| RDLP Szczecinek                                                                                                    |  |  |  |  |  |
| RDLP Toruń                                                                                                    |  |  |  |  |  |
| Region 2                                                                                                    |  |  |  |  |  |
| RDLP Białystok                                                                                                    |  |  |  |  |  |
| RDLP Gdańsk                                                                                                    |  |  |  |  |  |
| RDLP Olsztyn                                                                                                    |  |  |  |  |  |
| RDLP Warszawa                                                                                                    |  |  |  |  |  |
| Region 3                                                                                                    |  |  |  |  |  |
| RDLP Kraków                                                                                                    |  |  |  |  |  |
| RDLP Krosno                                                                                                    |  |  |  |  |  |
| RDLP Lublin                                                                                                    |  |  |  |  |  |
| RDLP Łódź                                                                                                    |  |  |  |  |  |
| RDLP Radom                                                                                                    |  |  |  |  |  |
| Region 4                                                                                                    |  |  |  |  |  |
| RDLP Katowice                                                                                                    |  |  |  |  |  |
| RDLP Poznań                                                                                                    |  |  |  |  |  |
| RDLP Wrocław                                                                                                    |  |  |  |  |  |
| RDLP Zielona Góra                                                                                                    |  |  |  |  |  |
| Dalej >> OK                                                                                                    |  |  |  |  |  |
| Wyczyść filtr                                                                                                    |  |  |  |  |  |
| the second second secon |  |  |  |  |  |

Rys. 25 Krok pierwszy wyszukiwarki aukcji – wybór RDLP

Wybranie przycisku **Dalej** bez zaznaczenia RDLP powoduje, że dalszej selekcji podlegają aukcje ze wszystkich RDLP i wszystkich nadleśnictw. W takim przypadku zostaje pominięty krok wyboru nadleśnictwa.

W przypadku wyboru jednej lub kilku RDLP kolejnym krokiem wyszukiwania aukcji jest wskazanie <u>nadleśnictw lub zakładów</u>, których aukcje interesują użytkownika (Rys. 26).

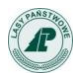

| ., | Wybierz nadleśnictwo                          |
|----|-----------------------------------------------|
| Γ  | RDLP Piła                                     |
|    | Nadleśnictwo Człopa                           |
|    | Nadleśnictwo Durowo                           |
|    | Nadleśnictwo Jastrowie                        |
|    | Nadleśnictwo Kaczory                          |
|    | Nadleśnictwo Kalisz Pomorski                  |
|    | Nadleśnictwo Krucz                            |
|    | Nadleśnictwo Krzyż                            |
|    | Nadleśnictwo Lipka                            |
|    | Nadleśnictwo Mirosławiec                      |
|    | Nadleśnictwo Okonek                           |
|    | Nadleśnictwo Płytnica                         |
|    | Nadleśnictwo Podanin                          |
|    | Nadleśnictwo Potrzebowice                     |
|    | Nadleśnictwo Sarbia                           |
|    | Nadleśnictwo Trzcianka                        |
|    | Nadleśnictwo Tuczno                           |
|    | Nadleśnictwo Wałcz                            |
|    | Nadleśnictwo Wronki                           |
|    | 🔲 Nadleśnictwo Zdrojowa Góra                  |
|    | Nadleśnictwo Złotów                           |
|    | RDLP Piła                                     |
|    | RDLP Warszawa                                 |
|    | Nadleśnictwo Celestynów                       |
|    | Nadleśnictwo Chojnów                          |
|    | Nadleśnictwo Drewnica                         |
|    | Nadleśnictwo Garwolin                         |
|    | Nadleśnictwo Jabłonna                         |
|    | Nadleśnictwo Łochów                           |
|    | Nadleśnictwo Łuków                            |
|    | Nadleśnictwo Mińsk                            |
|    | Nadleśnictwo Ostrów Mazowiecka                |
|    | Nadleśnictwo Płońsk                           |
|    | Nadleśnictwo Pułtusk                          |
|    | Nadleśnictwo Siedlce                          |
|    | Nadleśnictwo Sokołów                          |
|    | Nadleśnictwo Wyszków                          |
|    | RDLP Warszawa                                 |
|    | Zespół Składnic Lasów Państwowych w Siedlcach |
|    | << Wstecz Dalej >> OK                         |
|    | Wyczyść filtr                                 |

Rys. 26 Krok drugi wyszukiwarki aukcji – wybór nadleśnictw

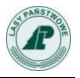

Na liście wyboru RDLP i nadleśnictw pojawiają się wszystkie jednostki LP, a nie tylko te, w których aktualnie uruchomiony jest przetarg.

Kolejny krok użytkownika to wskazanie interesujących go gatunków (Rys. 27).

|           | Wybierz gatunki                |  |  |  |  |  |  |  |
|-----------|--------------------------------|--|--|--|--|--|--|--|
| Aktualne  | Aktualne gatunki               |  |  |  |  |  |  |  |
| 📃 iglast  | e                              |  |  |  |  |  |  |  |
|           | DG - daglezja                  |  |  |  |  |  |  |  |
|           | IGLAS/LISC - iglaste/liściaste |  |  |  |  |  |  |  |
|           | IGLASTE - drewno iglaste       |  |  |  |  |  |  |  |
|           | JD - jodła                     |  |  |  |  |  |  |  |
|           | MD - modrzew                   |  |  |  |  |  |  |  |
|           | PI - pozostałe iglaste         |  |  |  |  |  |  |  |
|           | SO - sosna                     |  |  |  |  |  |  |  |
|           | SW - świerk                    |  |  |  |  |  |  |  |
| 📃 liścias | te                             |  |  |  |  |  |  |  |
|           | AK - akacja                    |  |  |  |  |  |  |  |
|           | BK - buk                       |  |  |  |  |  |  |  |
|           | BRZ - brzoza                   |  |  |  |  |  |  |  |
|           | DB - dąb                       |  |  |  |  |  |  |  |
|           | DB.C - dąb czerwony            |  |  |  |  |  |  |  |
|           | GB - grab                      |  |  |  |  |  |  |  |
|           | JS - jesion                    |  |  |  |  |  |  |  |
|           | JW - jawor                     |  |  |  |  |  |  |  |
|           | KL - klon                      |  |  |  |  |  |  |  |
|           | LISCIASTE - liściaste          |  |  |  |  |  |  |  |
|           | LP - lipa                      |  |  |  |  |  |  |  |
|           | OL - olcha                     |  |  |  |  |  |  |  |
|           | OS - osika                     |  |  |  |  |  |  |  |
|           | PL - pozostałe liściaste       |  |  |  |  |  |  |  |
|           | TP - topola                    |  |  |  |  |  |  |  |
|           | WB - wierzba                   |  |  |  |  |  |  |  |
|           | WZ - wiąz                      |  |  |  |  |  |  |  |
| << Wstecz | Grupy sortymentów >> OK        |  |  |  |  |  |  |  |
|           | Grupy handlowe >>              |  |  |  |  |  |  |  |
|           | Wyczyść filtr                  |  |  |  |  |  |  |  |

Rys. 27. Krok trzeci wyszukiwarki aukcji – wybór gatunków

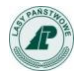

W następnym kroku użytkownik może wybrać wyszukiwanie aukcji według sortymentów lub według grup handlowych (Rys. 28).

Jeśli użytkownik wybierze przycisk **Sortymenty**, zobaczy okno z listą sortymentów; jeśli wybierze przycisk **Grupy handlowe**, zobaczy listę grup handlowych.

| Wybie            | erz grupy handlowe    | └─ Wyszukaj a | ukcje — |                    |
|------------------|-----------------------|---------------|---------|--------------------|
| Aktualne grupy h | andlowe               |               | 1       | Wybierz sortymenty |
|                  | andowe                |               | k       | (O                 |
| Drewno wiel      | kowymiarowe - dłużyce |               | ŀ       | P                  |
| W_OKLE           | INA                   |               |         | 41                 |
|                  | 16.4                  |               |         | 4190               |
| VV_SKLE.         | ка                    |               | r<br>c  | 125                |
| W_SLUP           | Y                     |               | -       | 311                |
| W STAN           | DARD                  |               |         | 52A                |
|                  |                       |               | 5       | 2AC                |
| VV_VVAB          | J_23                  |               | 5       | 32AP               |
| W_WBC            | 0_3                   |               | 5       | 52BC               |
| W_WC0            |                       |               | 5       | 52BG               |
|                  |                       |               | S       | 53A                |
|                  |                       |               | 5       | 3A+M1              |
| 📄 w_wco          | _1                    |               | 5       | 3B                 |
| Drewno wiel      | kowymiarowe - kłody   |               | ١       | N0                 |
|                  |                       |               | \       | NA0 3              |
| WK_STA           | NDARD                 |               |         | NA1                |
| W_WAB            | (_23                  |               |         | NABU_23            |
| WK BC            |                       |               |         | VAK 3              |
|                  |                       |               |         | VB1                |
| WK_BC_           | 12                    |               | Ň       | VBC0_12            |
| W_WBCł           | <u>(</u> 3            |               | ١       | VBC0_3             |
| w wck            |                       |               | ١       | WBCK_23            |
|                  |                       |               | ١       | NBCK_3             |
| M WCK            | _1                    |               | ١       | NC0                |
| W_WDK            |                       |               | ١       | NC0_1              |
| WK STA           | NDARD K               |               | N N     | NC0_12             |
|                  | -                     |               |         | NC0_23             |
| VV_VVAB          | (_23_K                |               |         | NCDK 1             |
| WK_BC_           | 12_K                  |               |         | NCK                |
| Drewno śrec      | Iniowymiarowe         |               | ١       | NCK_1              |
|                  |                       |               | N       | NCK_12             |
| 5_210            |                       |               | Ň       | NCK_23             |
| S_S2A            |                       |               | N       | ND                 |
| S S2A C          | PAL                   |               | N       | NDK                |
|                  |                       |               | ١       | NDK_1              |
|                  |                       |               | ١       | NK                 |
| S_S2B_G          | D                     |               | 2       | 20                 |
| S_S2B_G          | ж                     |               | 4       | r Weber Ord        |
|                  | TE                    |               |         | Wyczyść filtz      |
| S_ZERUZ          |                       |               |         |                    |
| S_ZER_P          | RZ                    |               |         |                    |

Rys. 28. Krok czwarty wyszukiwarki aukcji – grup handlowych (fragment) lub sortymentów

#### Uwaga 🚦

Użycie klawisza Wyczyść filtr powoduje anulowanie wprowadzonych kryteriów wyszukiwania i wyświetlenie wszystkich aukcji w danym regionie.

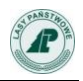

# 3. Opis funkcji dostępnych po zalogowaniu.

Podstawowa funkcja aplikacji **6-dľewno** jaką jest możliwość składania ofert na aukcjach jest dostępna po zalogowaniu.

Aby się zalogować trzeba posiadać login i hasło. Żeby je uzyskać trzeba dokonać rejestracji (patrz: Rozdział 1.).

# 3.1. Logowanie

W celu zalogowania się do aplikacji **C-drewno**, należy skorzystać z pól dostępnych w nagłówku aplikacji (Rys. 29):

| Login            |        |
|------------------|--------|
| Hasło            |        |
| Kod z obrazka    |        |
| pamiętasz hasła? | Pation |

Rys. 29. Okno logowania

- w polu *Login* wpisać login,
- w polu *Hasło* wpisać hasło,
- w polu *Wpisz Kod* wpisać widoczny na obrazku ciąg znaków,
- kliknąć przycisk Zaloguj się.

Wpisywanie kodu z obrazka jest procedurą zabezpieczającą aplikację **e-drewno** przed programami typu "snajper". Przy wpisywaniu liter w pole *Kod* należy zwrócić uwagę na subtelne różnice pomiędzy niektórymi literami i cyframi.

Poniższe obrazki zawierają przykłady różnych kodów:

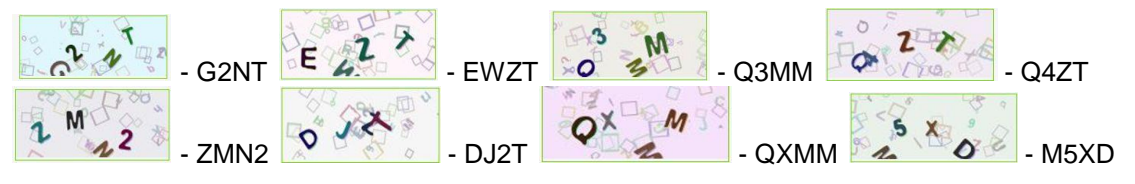

Rys. 30. Obrazki z kodami do wpisania w odpowiednim polu okna logowania

#### 3.2. Dodatkowe treści na stronie widoczne po zalogowaniu

Po zalogowaniu widoczne są dodatkowe elementy strony. Jednym z nich jest informacja o ostatnim udanym i nieudanym logowaniu oraz czasie pozostałym do końca sesji.

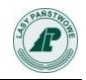

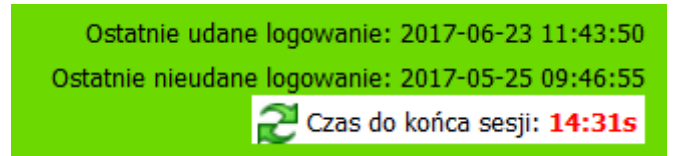

Rys. 31. Informacje o ostatnich logowaniach i czas do końca sesji

Po najechaniu kursorem myszy na informację o czasie pozostałym do końca sesji pojawia się informacja o możliwości przedłużenia sesji za pomocą kliknięcia.

Ostatnie udane logowanie: 2017-06-23 11:43:50 Ostatnie nieudane logowanie: 2017-05-25 09:46:55 C Kliknij, aby przedłużyć sesję: **13:34s** 

Rys. 32. Wygląd informacji o czasie do końca sesji po najechaniu kursorem

Przedłużenie sesji jest także możliwe przez użycie przycisku **Odśwież** przeglądarki, przycisku **Odśwież** na stronie albo wykonanie jakiejkolwiek operacji skutkującej przeładowaniem strony (dodanie nowej oferty, przejście do innej zakładki strony).

Jeżeli od czasu ostatniej wykonanej w aplikacji operacji minie 15 minut, użytkownik ze względów bezpieczeństwa zostaje automatycznie wylogowany. Informuje o tym odpowiedni komunikat, który pojawia się w dotychczasowym miejscu wyświetlania informacji o czasie pozostałym do końca sesji.

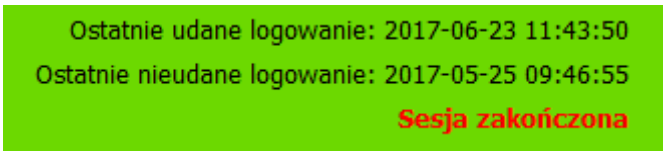

Rys. 33. Wygląd informacji o czasie do końca sesji po zakończeniu sesji

W widoku zalogowanego użytkownika jest informacja o wynikającej z wolnej kwoty wadium masie drewna dostępnej do zakupu. Kliknięcie przycisku **Odśwież** aktualizuje informację o dostępnej ilości drewna do zakupu.

| Г | Wadium                          |               |                | ٦ |  |  |  |  |
|---|---------------------------------|---------------|----------------|---|--|--|--|--|
|   | Dostępna ilość drewna do zakupu |               |                |   |  |  |  |  |
|   | <b>1000 m<sup>3</sup></b>       |               |                |   |  |  |  |  |
|   | Sta                             | an na: 2017-( | 07-03 11:41:38 |   |  |  |  |  |
|   |                                 | Odśwież       | Szczegóły »    |   |  |  |  |  |
| L |                                 |               |                |   |  |  |  |  |

Rys. 34. Informacja o masie drewna dostępnej do zakupu

Po kliknięciu odsyłacza **Szczegóły >>** wyświetlane jest okno zawierające szereg informacji dotyczacych wadium.

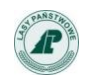

| Informacje o wadium                                       |  |  |  |  |  |  |  |  |
|-----------------------------------------------------------|--|--|--|--|--|--|--|--|
| Aktualna kwota wadium: 5 000 PLN                          |  |  |  |  |  |  |  |  |
| Liczba blokad z tytułu niepodpisanych umów: <b>0</b>      |  |  |  |  |  |  |  |  |
| Liczba blokad z tytułu należności przeterminowanych: 0    |  |  |  |  |  |  |  |  |
| Dostępna ilość drewna do zakupu: 1000 m <sup>3</sup>      |  |  |  |  |  |  |  |  |
| Możliwa do wypłaty kwota wadium: 5 000 PLN                |  |  |  |  |  |  |  |  |
| Pokaż szczegółową historię zmian kwoty wadium             |  |  |  |  |  |  |  |  |
| Pokaż oferty odrzucone z powodu przekroczenia limitu masy |  |  |  |  |  |  |  |  |
|                                                           |  |  |  |  |  |  |  |  |

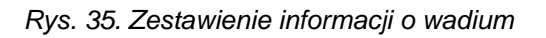

Można tu między innymi zapoznać się ze szczegółową historią zmian wadium i listą ofert odrzuconych z powodu przekroczenia limitu masy.

| – Szczegółowa historia zmian kwoty wadium |         |                      |             |
|-------------------------------------------|---------|----------------------|-------------|
| Data od: data do:                         |         | Szukaj Wyczyść filtr |             |
| Data wykonania                            | Opis    | Kwota [PLN]          | Saldo [PLN] |
| 2016-12-15 11:30:38                       | WPŁATA  | 5 000                | 5 000       |
| 2016-11-28 07:41:47                       | WYPŁATA | -5 500               | 0           |
| 2014-04-24 13:51:47                       | WPŁATA  | 1 500                | 5 500       |
| 2013-03-15 10:49:41                       | WPŁATA  | 4 000                | 4 000       |

Rys. 36. Szczegółowa historia zmian kwoty wadium

| - Oferty odrzucon | z powodu przekroczenia | limitu masy —— |
|-------------------|------------------------|----------------|
|-------------------|------------------------|----------------|

| Data                | Użytkownik   |            | Nr aukcji Masa oferty [m <sup>3</sup> ] C |     | Limit masy [m <sup>3</sup> ] |
|---------------------|--------------|------------|-------------------------------------------|-----|------------------------------|
| 2013-03-27 11:56:31 | Longin Nowak | 0801130303 | 1000                                      | 132 | 782                          |
| 2013-03-27 11:56:04 | Longin Nowak | 0801130304 | 800                                       | 125 | 782                          |
| 2013-03-27 11:55:44 | Longin Nowak | 0801130304 | 890                                       | 126 | 782                          |

Rys. 37. Informacja o ofertach odrzuconych z powodu przekroczenia limitu masy

Podstawową zmianą widoczną po zalogowaniu jest pojawienie się trzech nowych punktów menu.

|  | Strona główna | Komunikaty 🔻 | Aukcje 🔻 | Moje aukcje 🔻 | Poczta | Moje dane | Słowniki 🔻 | Pomoc |
|--|---------------|--------------|----------|---------------|--------|-----------|------------|-------|
|--|---------------|--------------|----------|---------------|--------|-----------|------------|-------|

Rys. 38. Nowe punkty menu głównego widoczne po zalogowaniu

Zmianą widoczną na liście aukcji jest dodatkowa kolumna zatytułowana **Akcja**. W tej kolumnie pojawiają się przyciski **Obserwuj** umożliwiające przeniesienie aukcji, którymi przedsiębiorca jest zainteresowany do formularza w zakładce **Oferty**. Brak przycisku w niektórych wierszach oznacza, że dana aukcja jest już obserwowana lub złożono już na niej ofertę.

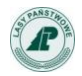

| w  | Regior   | n 1                        | Region 2<br>kcie | Region                     | 13                     | Regi        | on 4                | Ofert                      | y                         | Makler           | U                       | mowy     |
|----|----------|----------------------------|------------------|----------------------------|------------------------|-------------|---------------------|----------------------------|---------------------------|------------------|-------------------------|----------|
| Lp | . RDLP   | Nadleśnictwo               | Nr aukcji        | Gr. handlowo-<br>gatunkowa | Zakończer<br>licytacji | nie<br>Masa | Ilość ofer<br>wygry | rt złożonych/<br>/wających | Cena<br>otwarcia<br>netto | Teraz<br>wygrywa | Do końca<br>pozostało   | Akcja    |
| 1  | Toruń    | Nadleśnictwo<br>Trzebciny  | 1228170634       | S_S2A MD                   | 2017-07-0<br>14:43:00  | )6<br>30    |                     | 0/0                        | 141                       |                  | 4 dni                   | obserwuj |
| 2  | Toruń    | Nadleśnictwo<br>Włocławek  | 1220171852       | M2E IGLAS/LISC             | 2017-07-1<br>14:57:00  | .1 87       |                     | 0/0                        | 18                        |                  | Aukcja<br>nierozpoczęta |          |
| 3  | Szczecin | Nadleśnictwo<br>Lubniewice | 1032170403       | M2E IGLAS/LISC             | 2017-07-1<br>15:25:00  | .2 900      |                     | 0/0                        | 14                        |                  | Aukcja<br>nierozpoczęta |          |
|    |          |                            |                  |                            |                        | 1:          | z 1                 |                            |                           |                  |                         |          |

Pobierz listę aukcji w regionie (bez aukcji wycofanych)

|     | X   |
|-----|-----|
| - 1 | XLS |

Rys. 39. Lista aukcji (widok po zalogowaniu)

# 3.3. Licytacja

Przedsiębiorca może przystąpić do licytacji, gdy:

- jest zarejestrowany w systemie (ma login i hasło),
- ma wpłacone i zarejestrowane w systemie wadium,
- aukcja, na której chce złożyć ofertę już się rozpoczęła.

W licytacji w aplikacji **e-drewno** nie mogą brać udziału przedsiębiorcy, u których występują należności przeterminowane nieobjęte kwotą zabezpieczenia. Blokada usuwana jest po uregulowaniu tych należności.

W licytacji w aplikacji **e-drewno** nie mogą uczestniczyć przedsiębiorcy, którzy mają aktywne blokady z powodu niespisania umów z procedur sprzedaży drewna.

Przedsiębiorca, po zalogowaniu do aplikacji, może przeglądać aukcje, w których bierze udział oraz informacje historyczne, to znaczy aukcje wygrane przez niego lub przegrane.

Przedsiębiorca może obserwować przebieg licytacji w aukcji, w której bierze udział.

Przykładowe okno umożliwiające udział w licytacji przedstawia Rys. 40.

| RDLP Toruń, Nadleśnictwo Trzebciny, MD - modrzew, S_S2A (nr 1228170634)                                                                                                    |                     |                     |                        |                              |  |  |  |  |  |  |
|----------------------------------------------------------------------------------------------------|---------------------|---------------------|------------------------|------------------------------|--|--|--|--|--|--|
| r Aukcja                                                                                                    |                     |                     |                        | ]                            |  |  |  |  |  |  |
| Data rozpoczęcia licytacji Data zakończe                                                                                                    | enia licytacji Sort | yment Masa          | Minimalna masa zal     | kupu Cena otwarcia netto     |  |  |  |  |  |  |
| 2017-07-03 12:00:00 2017-07-06                                                                                                    | 5 14:43:00          | 2A 30               | 20                     | 141                          |  |  |  |  |  |  |
| Do końca pozostało 4 dni                                                                                                    | Kalkulator cen      | Wróć do lis         | ity aukcji             | ← →                          |  |  |  |  |  |  |
| Maja oforta zakunu                                                                                                    |                     |                     |                        |                              |  |  |  |  |  |  |
|                                                                                                    |                     |                     |                        |                              |  |  |  |  |  |  |
| Masa max. [m³]                                                                                                    | Masa m              | n. [m²]             | Lir                    | nit ceny [PLN/m³]            |  |  |  |  |  |  |
|                                                                                                    | 2                   | 0                   |                        |                              |  |  |  |  |  |  |
|                                                                                                    | Anuluj Zapisz moj   | ą ofertę Kalkulato  | or cen                 |                              |  |  |  |  |  |  |
| Skladając ofertę potwierdzam, że akceptuję <u>Regulamin aukcji internetowych w aplikacji "e-drewno" na rynku uzupełnień oraz w ramach systemowego</u> wykorzystania aplikacji "e-drewno" a także, że nie posiadam należności przeterminowanych wobec jednostek Lasów Państwowych nieobjętych zabezpieczeniem. |                     |                     |                        |                              |  |  |  |  |  |  |
| Ranking                                                                                                    |                     |                     |                        | Odźwież                      |  |  |  |  |  |  |
|                                                                                                    | Oferty              | www.wajace          |                        | OUSWIEZ                      |  |  |  |  |  |  |
|                                                                                                    | olerty              |                     | Masa max.              |                              |  |  |  |  |  |  |
| Lp. Ofer                                                                                                    | Lp. Oferty [m       |                     |                        |                              |  |  |  |  |  |  |
| 1 Tartak S.A. (Lo                                                                                                    | 20 141              | 2017-07-03 12:08:46 |                        |                              |  |  |  |  |  |  |
|                                                                                                    | Oferty NI           | E wygrywające       |                        |                              |  |  |  |  |  |  |
| Lp. Ofer                                                                                                    | ty                  |                     | Masa max.<br>[m³] Cena | Data                         |  |  |  |  |  |  |
|                                                                                                    |                     |                     | Odświe                 | ż Rozwiń szczegóły licytacji |  |  |  |  |  |  |
| L                                                                                                    |                     |                     |                        |                              |  |  |  |  |  |  |

Rys. 40. Okno szczegółów aukcji po zalogowaniu

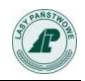

Na tytuł okna licytacji składa się nazwa **RDLP** oraz **jednostki organizacyjnej LP**, która organizuje aukcję, kody **gatunku**, **grupy handlowej** oraz numer aukcji.

#### Licytacja przebiega według poniższych reguł:

- Składając ofertę z limitem ceny użytkownik definiuje maksymalną cenę, jaką zgadza się zapłacić za przedmiot aukcji.
- System automatycznej licytacji oferuje za użytkownika minimalne kwoty potrzebne do przebicia ofert innych i jej wygrania.

• Postąpienie automatycznej licytacji wynosi 1 zł, a kolejne postąpienia wynikające z oferty z limitem ceny mają zawsze czas równy czasowi zarejestrowania w systemie aktywnego wariantu oferty (oferta może składać się z kilku wariantów o czym mowa w punkcie **3.3.3 Moja oferta zakupu**). Zwycięzcami aukcji zostają przedsiębiorcy, którzy podczas licytacji zaoferowali najwyższą cenę za część lub całość licytowanego drewna.

- Jeżeli złożono oferty z tą samą ceną, o przyjęciu oferty decyduje termin zarejestrowania wariantu oferty (wygrywa oferta zgłoszona wcześniej).
- Masa oferty może zostać zredukowana (ostatniemu przedsiębiorcy na liście) w wyniku wystąpienia wyższych ofert. W wypadku zredukowania masy oferta wygrywająca opatrzona jest literą "R".
- Jeżeli w wyniku redukcji deklarowanej przez przedsiębiorcę ilości drewna do zakupu wygrywa on masę niższą od określonej przez jednostkę organizacyjną Lasów Państwowych, jako minimalna masa zakupu, jego oferta zostaje odrzucona, a tę ilość drewna uznaje się za niezlicytowaną. Oferta taka w rankingu ofert oznakowana jest literą "T".
- Jeżeli przedsiębiorca złoży ofertę wygrywającą w czasie obejmującym okres trzydziestu sekund do planowanego zakończenia aukcji (obowiązuje czas widoczny w lewym górnym rogu ekranu), czas trwania aukcji przedłuża się o taką liczbę sekund, jaka odpowiada różnicy: 30 sekund minus liczba sekund do planowanego zakończenia aukcji w chwili zarejestrowania ww. oferty. Reguła ta ma odpowiednie zastosowanie, jeśli przebicie nastąpi w trakcie wydłużonego czasu licytacji.
- Po zakończeniu aukcji, generowany jest e-mail przesyłany na adres poczty elektronicznej użytkowników przedsiębiorcy z wynikami licytacji przedsiębiorcy.

#### 3.3.1. Sposób prezentacji przedsiębiorcy w rankingu ofert

W rankingu ofert prezentowane są informacje umożliwiające odróżnienie ofert składanych przez przedsiębiorcę od pozostałych ofert. W zależności od ustawień może to być nazwa przedsiębiorstwa, alias kontrahenta lub alias ogólny.

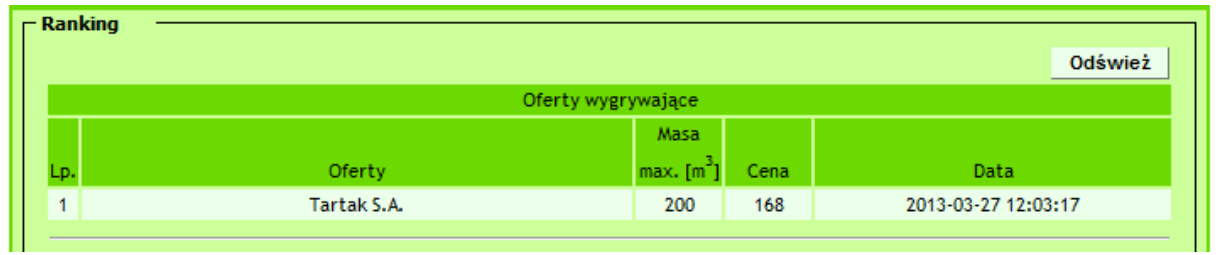

Rys. 41. Prezentacja oferty w postaci nazwy przedsiębiorcy

Alias kontrahenta - pseudonim internetowy przedsiębiorcy wykorzystywany podczas prezentacji ofert w rankingu aukcji. PGL LP zastrzega sobie prawo do zablokowania aliasu o treści powszechnie uznawanej za obraźliwą oraz naruszającej dobra innych uczestników licytacji.

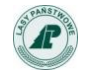

| Ranki | ing ———————————————————————————————————— |                        |      |                     |
|-------|------------------------------------------|------------------------|------|---------------------|
|       |                                          |                        |      | Odśwież             |
|       | Oferty wygrywają                         | ce                     |      |                     |
|       |                                          | Masa                   |      |                     |
| Lp.   | Oferty                                   | max. [m <sup>3</sup> ] | Cena | Data                |
| 1     | wielorybek                               | 300                    | 144  | 2012-10-23 20:52:23 |
|       |                                          |                        |      |                     |

Rys.42. Prezentacja oferty w postaci aliasu kontrahenta

Alias ogólny - pseudonim internetowy przedsiębiorcy uniemożliwiający jego identyfikację. Przyjmuje postać *Oferta X*, gdzie "X" to numer kolejny oferty wg kolejności zarejestrowania oferty przez system.

| Rank | ng                |                        |      |                     |  |  |
|------|-------------------|------------------------|------|---------------------|--|--|
|      |                   |                        |      | Odśwież             |  |  |
|      | Oferty wygrywając | :e                     |      |                     |  |  |
|      |                   | Masa                   |      |                     |  |  |
| Lp.  | Oferty            | max. [m <sup>3</sup> ] | Cena | Data                |  |  |
| 1    | Oferta 1          | 100                    | 107  | 2012-10-23 20:59:37 |  |  |

Rys. 43. Prezentacja oferty w postaci aliasu ogólnego

Wyboru sposobu prezentacji może dokonać dowolny użytkownik przedsiębiorcy na stronie *Moje dane*, w ramce *Alias*.

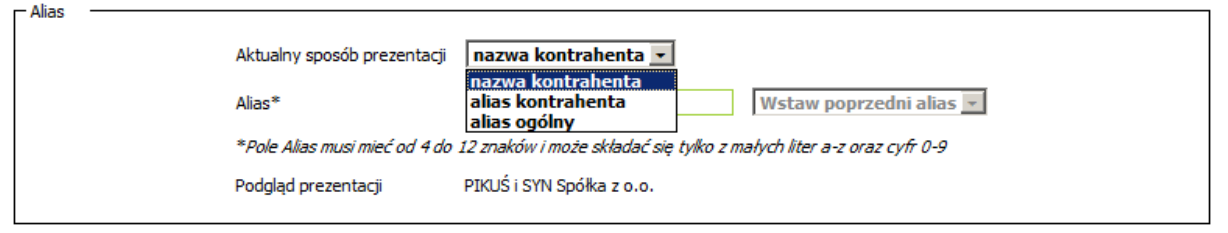

Rys. 44. Zmiana sposobu prezentacji w zakładce "Moje dane".

Alias kontrahenta może mieć długość od 4 do 12 znaków i składać się z małych liter (a-z) oraz cyfr (0-9). W aliasie nie można stosować liter diakrytycznych, znaków specjalnych oraz spacji. Użytkownik może podać nowy alias lub użyć któregoś z wcześniej używanych aliasów.

Po wybraniu sposobu prezentacji i zapisaniu zmian następuje automatyczne wylogowanie użytkownika z aplikacji.

#### UWAGA!

Przedsiębiorca może zmienić sposób prezentacji oferty w rankingu dowolną ilość razy. Zamiana dozwolona jest także w trakcie licytacji, w której bierze udział.

# 3.3.2. Aukcja.

| RDLP Toruń, Nadleśnictwo Trzebciny, MD - modrzew, S_S2A (nr 1228170634) |                                                   |           |               |                             |                     |  |  |  |  |
|-------------------------------------------------------------------------|---------------------------------------------------|-----------|---------------|-----------------------------|---------------------|--|--|--|--|
| Aukcja<br>Data rozpoczęcia licytacji<br>2017-07-03 12:00:00             | Data zakończenia licytacji<br>2017-07-06 14:43:00 | Sortyment | Masa<br>30    | Minimalna masa zakupu<br>20 | Cena otwarcia netto |  |  |  |  |
| Do końca pozostało                                                      | 4 dni Kalkulator                                  | cen       | Wróć do listy | aukcji                      |                     |  |  |  |  |

Rys. 45. Informacja podstawowa o przedmiocie aukcji

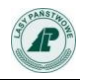

W ramce *Aukcja* (Rys. 45) umieszczone są informacje dotyczące przedmiotu aukcji i terminów:

#### Data i czas rozpoczęcia i zakończenia licytacji,

Czas pozostały do końca licytacji – standardowo informacja podana jest w kolorze czarnym, od momentu, gdy zacznie się odliczanie ostatniej godziny zmienia się na kolor czerwony. Jeśli do końca licytacji został więcej niż 1 dzień, czas jest zaokrąglany w górę i wyświetlane są dni. Poniżej jednego dnia wyświetlane są godziny, poniżej jednej godziny wyświetlane są minuty, poniżej jednej minuty wyświetlane są sekundy. W przypadku wystąpienia dogrywki pojawia się w tym miejscu napis *DOGRYWKA* i czas do jej zakończenia.

- Sortyment,
- Masa drewna wystawiona na licytację,
- Minimalna masa zakupu,
- Cena otwarcia netto.

Przycisk Wróć do listy aukcji umożliwia ponowne wyświetlenie listy aukcji.

Zielone ikony strzałek pozwalają użytkownikowi poruszać się pomiędzy aukcjami, w których bierze udział.

Przedmiotem licytacji partii drewna, zawierającej więcej niż jedną klasę jakości i grubości, jest sortyment reprezentatywny. Ceny pozostałych sortymentów są ustalane na podstawie przeliczników dla sortymentów drewna w ramach grupy handlowo-gatunkowej – wykaz aktualnie obowiązujących przeliczników określony został decyzją nr 526 Dyrektora Generalnego Lasów Państwowych z dnia 27.10.2016 r.

Aplikacja **6-drewno** daje możliwość szybkiego zorientowania się w cenach pozostałych klas drewna z danej aukcji, szacunkowej wartości partii drewna oraz szacunkowej ceny średniej 1 m<sup>3</sup>. Przedsiębiorca może skorzystać z funkcji *Kalkulatora cen*, gdzie widzi ceny wyliczone w oparciu o cenę minimalną. Może także wpisać dowolną wskazaną przez siebie cenę, a kalkulator przeliczy ceny pozostałych klas.

| Kalkulator cen poszczególnych sortymentów                                                                                                    |              |                |       |       |         |       |         |           |
|----------------------------------------------------------------------------------------------------|--------------|----------------|-------|-------|---------|-------|---------|-----------|
| Uwaga!<br>Obliczenia prezentowane w kalkulatorze cen nie stanowią ofer<br>właściwych przepisów prawnych.                                       | rty w rozumi | eniu pr        | zepis | ów Ko | deksu   | Cywil | nego or | az innych |
|                                                                                                    |              |                |       | klas  | y grubo | ści   |         |           |
|                                                                                                    |              |                | 1     |       | 2       |       | 3       |           |
| Ceny poszczególnych sortymentów wyliczone dla ceny otwarcia 231 zł                                                                             |              | A X            |       | 3     | 77.45   | 46    | 2.23    |           |
| Szacunkowa średnia cena 1 m³ obliczona na podstawie ceny otwarcia<br>netto <b>251.66 zł</b>                                                    |              | в 0            | .00   | 3     | 12.77   | 35    | 7.13    |           |
|                                                                                                    |              | C 2            | 31.00 | 2     | 70.04   | 30    | 7.69    |           |
|                                                                                                    |              | D 1            | 76.72 | 1     | 92.19   | 20    | 8.59    |           |
| Ceny poszczególnych sortymentów                                                                                                    |              |                |       |       |         |       |         |           |
| Aby obliczyć szacunkową wartość,                                                                                                    |              | klasy grubości |       |       |         |       |         |           |
| wprowadź masę (nie mniejszą niż 33 m <sup>3</sup><br>minimalna masa zakupu)                                                                    |              |                | 1     |       | 2       |       | 3       |           |
| Przelicz                                                                                                    |              | AX             |       | 3     | 77.45   | 46    | 2.23    |           |
| Wzrost ceny w stosunku do ceny otwarcia netto <b>0%</b>                                                                                        |              | B 0            | .00   | 3     | 12.77   | 35    | 7.13    |           |
| Szacunkowa średnia cena 1 m <sup>3</sup> obliczona na podstawie podanej przez                                                                  |              | C 2            | 31.00 | 2     | 70.04   | 30    | 7.69    |           |
| Ciebie ceny: 251.66 zł                                                                                                    |              | D 1            | 76.72 | 1     | 92.19   | 20    | 8.59    |           |
| Szacunkowa wartość oferty: 8305 zł                                                                                                    |              |                | _     |       |         |       |         |           |
|                                                                                                    |              |                |       | klas  | y grubo | ści   |         |           |
|                                                                                                    |              |                |       | 1     | 2       | 3     |         |           |
| Przewidywany procentowy udział klas jakości i grubości [%]. Informacja<br>ta ma charakter wyłącznie szacunkowy w celu przybliżonego określenia |              |                | A     | х     | 0%      | 0%    |         |           |
| struktury oferowanego drewna.                                                                                                    |              |                | В     | 0     | 0%      | 0%    |         |           |
|                                                                                                    |              |                | C     | 49%   | 49%     | 2%    |         |           |
|                                                                                                    |              |                | D     | 0%    | 0%      | 0%    |         |           |

Rys. 46.Kalkulator cen

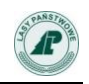

Po lewej stronie okna licytacji znajduje się ramka z opisem aukcji (Rys 47). W opisie aukcji zawarte są szczegółowe informacje na temat licytowanego drewna (np. preferowana długość drewna S2, lokalizacja surowca, itp.) a także informacje dodatkowych warunkach transakcji (np. do kiedy drewno powinno zostać wywiezione z lasu). Znajduje się tu także informacja o przewidywanym procentowy udział klas jakości i grubości.

| Opis aukcji                                                                                                    |                       |        |          |     |  |  |  |  |  |  |  |  |
|----------------------------------------------------------------------------------------------------|-----------------------|--------|----------|-----|--|--|--|--|--|--|--|--|
| określonej w Polskiej Normie PN-92D-95008 -surowiec<br>drzewny. Drewno wielkowymiarowe liściaste. Wspólne<br>wymagania i badania. Pomiar obliczanie miąższości i<br>cechowanie zgodnie z normą PN-D-95000:2002. Pomiar<br>średnicy środkowej dla drewna mierzonego w sztukach<br>pojedynczo w korze ( potrącenia na korę wg tablicy nr 1 -<br>norma PN-D-95000:2002 ). Ceny netto w złotych - loco las po<br>zrywce. Na daną grupę handlową obowiązują jednolite<br>normy. Pomiar sęków dokonywany będzie po najmniejszej<br>średnicy sęka. Surowiec na terenie Leśnictwa Zwierzyniec |                       |        |          |     |  |  |  |  |  |  |  |  |
| Termin na podpisanie umowy                                                                                                    |                       |        |          |     |  |  |  |  |  |  |  |  |
| do 14 dni po upływie terminu składania skarg                                                                                                    |                       |        |          |     |  |  |  |  |  |  |  |  |
| Termin odbioru drewna                                                                                                    | Termin odbioru drewna |        |          |     |  |  |  |  |  |  |  |  |
| 2017-07-31                                                                                                    |                       |        |          |     |  |  |  |  |  |  |  |  |
| Tel. kontaktowy                                                                                                    |                       |        |          |     |  |  |  |  |  |  |  |  |
| (460 831-20-18                                                                                                    |                       |        |          |     |  |  |  |  |  |  |  |  |
| wzór umo                                                                                                    | wy<br>ział I          | das ja | lkości i |     |  |  |  |  |  |  |  |  |
| grubości                                                                                                    |                       |        |          |     |  |  |  |  |  |  |  |  |
|                                                                                                    |                       | 1      | 2        | 3   |  |  |  |  |  |  |  |  |
| Informacja ta ma charakter                                                                                                    | A                     | х      | 0%       | 0%  |  |  |  |  |  |  |  |  |
| wyłącznie szacunkowy w celu<br>przybliżonego określenia B 0% 0% 8%                                                                                                    |                       |        |          |     |  |  |  |  |  |  |  |  |
| struktury oferowanego drewna.                                                                                                    | С                     | 0%     | 13%      | 66% |  |  |  |  |  |  |  |  |
|                                                                                                    | D                     | 0%     | 13%      | 0%  |  |  |  |  |  |  |  |  |

Rys. 47. Opis aukcji z przewidywanym udziałem klas jakości i grubości

#### 3.3.3. Moja oferta zakupu.

Ramka zatytułowana *Moja oferta zakupu* służy przedsiębiorcy do zgłaszania kolejnych ofert zakupu. Użytkownik wypełnia pola (Rys. 48):

• *Masa max.* [*m*<sup>3</sup>] – masa jaką chce kupić przedsiębiorca, nie mniejsza niż minimalna masa zakupu ustalona przez organizatora aukcji i nie większa niż oferowana do sprzedaży,

Limit ceny [PLN/m<sup>3</sup>] – najwyższa cena, za jaką użytkownik zgadza się kupić drewno (netto),

W ramce znajduje się jeszcze jedna wartość:

• *Masa min. [m3]* – masa minimalna zakupu określona przez jednostkę organizacyjną Lasów Państwowych

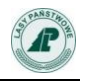

| – Moja oferta zakupu                                                                                                    |                                                                                                   |                                                                                                 |
|----------------------------------------------------------------------------------------------------|---------------------------------------------------------------------------------------------------|-------------------------------------------------------------------------------------------------|
| Masa max. [m³]                                                                                                    | Masa min. [m³]                                                                                    | Limit ceny [PLN/m <sup>3</sup> ]                                                                |
|                                                                                                    | 20                                                                                                |                                                                                                 |
|                                                                                                    | Anuluj Zapisz moją ofertę Kalkulat                                                                | or cen                                                                                          |
| Skladając ofertę potwierdzam, że akceptuję <u>Reg</u><br>wykorzystania aplikacji "e-drewno" a także, że n<br>zabezpieczeniem. | ulamin aukcji internetowych w aplikacji "e-drewn<br>ie posiadam należności przeterminowanych wobe | io" na rynku uzupełnień oraz w ramach systemowego<br>ec jednostek Lasów Państwowych nieobjętych |

Rys. 48. Formularz składania ofert w oknie szczegółów aukcji

Poniżej opisanych pól znajduje się informacja, że przedsiębiorca składając ofertę akceptuje regulamin aplikacji **e-drewno** oraz nie posiada należności przeterminowanych wobec jednostek LP nieobjętych zabezpieczeniem.

Po wypełnieniu w/w pól przedsiębiorca musi użyć przycisku **Zapisz moją ofertę**, aby jego oferta została wysłana. Może użyć przycisku **Anuluj**, co spowoduje wyczyszczenie pól i anuluje wysyłanie oferty.

Wysłanie nowej oferty zakupu powoduje pojawienie się jej w ramce Ranking.

Ofertę może składać i edytować każdy z użytkowników przypisanych do przedsiębiorcy. Przedsiębiorca może złożyć tylko jedną ofertę w ramach jednej aukcji jednak oferta może składać się z jednego lub wielu (dowolnej liczby) wariantów. Warianty czynne oferty (aktywny i oczekujące) muszą różnić się masą i limitem ceny. Każdy kolejny wariant oczekujący musi charakteryzować się wyższym limitem ceny i niższą masą od wariantu poprzedniego (aktywnego lub oczekującego).

W danym momencie w aukcji uczestniczy (jest wyświetlany w rankingu ofert wygrywających) wyłącznie jeden wariant oferty. Tylko masa tego wariantu wpływa na wykorzystanie wadium przedsiębiorcy. Wariant oczekujący aktywuje się automatycznie w momencie, gdy masa zakupu na skutek redukcji spadnie poniżej masy tego wariantu.

Na stronie szczegółów aukcji pod informacją o wadium umieszcza się skróconą informację o wariantach oferty dotyczących danej aukcji.

Jeżeli w aukcji nie złożono dotąd żadnej oferty i aukcja nie jest dodana do obserwowanych, to w skróconym formularzu ofert jest wyświetlany przycisk **Obserwuj** 

| Nr<br>wariantu | Masa | Limit<br>ceny | Status |  |  |  |  |  |  |  |
|----------------|------|---------------|--------|--|--|--|--|--|--|--|
| Obserwuj       |      |               |        |  |  |  |  |  |  |  |

Rys. 49. Skrócony formularz ofert – przed złożeniem oferty

Kliknięcie tego przycisku powoduje dodanie aukcji do obserwowanych (dodanie do listy aukcji w zakładce *Oferty*) i przenosi do zakładki *Oferty*, do strony, na której wyświetlane są warianty oferty dotyczące tej aukcji, na której kliknięto przycisk.

Po złożeniu pierwszej oferty i po dodaniu aukcji do obserwowanych w skróconym formularzu ofert jest wyświetlany przycisk *Przejdź do formularza ofert* 

| Nr<br>wariantu                 | Masa | Limit<br>ceny | Status |  |  |  |  |  |  |  |  |
|--------------------------------|------|---------------|--------|--|--|--|--|--|--|--|--|
| 1                              | 130  | 222           | Z      |  |  |  |  |  |  |  |  |
| 2                              | 100  | 229           | Z      |  |  |  |  |  |  |  |  |
| 3                              | 100  | 320           | Α      |  |  |  |  |  |  |  |  |
| Przejdź do formularza ofert >> |      |               |        |  |  |  |  |  |  |  |  |

Rys. 50. Skrócony formularz ofert – po złożeniu oferty składającej się z trzech wariantów

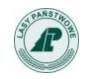

Kliknięcie tego przycisku przenosi do zakładki **Oferty**, do strony, na której wyświetlane są warianty oferty dotyczące tej aukcji, na której kliknięto przycisk.

#### Statusy wariantów oferty

**Aktywny** – aktualnie biorący udział w licytacji, (jest wyświetlany w rankingu ofert wygrywających w danej aukcji);

**Zamknięty** – już nie bierze udziału w licytacji, ponieważ jego limit ceny był niższy od aktualnej ceny zakupu na aukcji;

**Oczekujący** – jeszcze nie bierze udziału w licytacji, ponieważ nie został przekroczony limit ceny wariantu poprzedniego;

**Usunięty** (przez użytkownika) – zachowywany w celach archiwalnych.

#### 3.3.4. Ranking

Ramka *Ranking* (Rys. 51) prezentuje aktualny stan licytacji: wszystkie oferty zakupu, złożone przez uczestników licytacji posortowane i pogrupowane na wygrywające i przegrywające.

Przedsiębiorca może na bieżąco śledzić przebieg aukcji, mając do wglądu następujące informacje:

• aktualny stan rozstrzygnięcia licytacji (masa wylicytowana w danym momencie, ceny zakupu oraz miejsce w rankingu ofert),

• datę i czas złożenia ofert (data i czas złożenia są zapisywane osobno dla każdego wariantu oferty).

W zależności od indywidualnych ustawień każdego przedsiębiorcy w rankingu ofert prezentowane są nazwy kontrahentów, aliasy kontrahentów lub aliasy ogólne.

| □ Ranking |                        |                                |         |                            |
|-----------|------------------------|--------------------------------|---------|----------------------------|
|           |                        |                                |         | Odśwież                    |
|           | Oferty wygrywające     |                                |         |                            |
| Lp.       | Oferty                 | Masa max.<br>[m <sup>3</sup> ] | Cena    | Data                       |
| 1         | Oferta 2               | 84                             | 147     | 2017-06-30 14:18:48        |
| 2         | Oferta 3               | 60                             | 147     | 2017-07-03 07:47:18        |
| 3         | Oferta 1               | 26 <b>R</b>                    | 146     | 2017-06-30 09:55:35        |
|           | Oferty NIE wygrywające |                                |         |                            |
|           |                        | Masa max.                      |         |                            |
| Lp.       | Oferty                 | [m <sup>3</sup> ]              | Cena    | Data                       |
|           |                        |                                | Odśwież | Rozwiń szczegóły licytacji |
|           |                        |                                |         |                            |

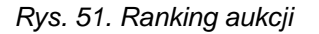

Tabela zawiera pola (Rys. 51):

• Lp. – miejsce na liście wygrywających i przegrywających,

• **Oferty** – informacja na temat licytującego przedsiębiorcy, zgodnie z ustalonym przez niego sposobem prezentacji w rankingu

- *Masa max. [m<sup>3</sup>]* masa wygrywana,
- Cena cena zaproponowana przez przedsiębiorcę,

• **Data** – data i godzina (z dokładnością do sekund) zarejestrowania wariantu oferty zakupu.

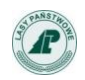

W tabeli *Ranking* oferty złożone przez zalogowanego użytkownika są wyróżnione (czcionka koloru czerwonego). Dodatkowym elementem w widoku osoby zalogowanej jest imię i nazwisko użytkownika, który złożył ofertę (w nawiasie, za identyfikatorem firmy). Ta dodatkowa informacja jest widoczna tylko dla zalogowanych użytkowników przypisanych do przedsiębiorcy.

Tabela jest podzielona na dwie części:

- Oferty zakupu wygrywające,
- Oferty zakupu niewygrywające.

Jeśli masa wygrana przez przedsiębiorcy zostanie zredukowana (zmniejszona w porównaniu do pierwotnej oferty przedsiębiorcy), wtedy zostaje ona oznaczona na liście czerwoną literą "R". Redukcja masy dotyczyć może tylko ostatniej oferty wygrywającej i spowodowana jest tym, że ostatni "wygrywający" przedsiębiorca otrzymuje resztę masy jaka została do sprzedaży po uwzględnieniu ofert będących wyżej w rankingu.

Symbol "T" występuje w rankingu ofert niewygrywających, gdy redukcja masy jest tak duża, że pozostająca po redukcji masa jest mniejsza od minimalnej masy zakupu, co powoduje odrzucenie oferty.

Użytkownik może rozwinąć tabelę i zobaczyć wszystkie wygrane i przegrane oferty korzystając z przycisku **Rozwiń szczegóły licytacji**. W dowolnym momencie może też ukryć oferty niewygrywające korzystając z przycisku **Zwiń szczegóły licytacji**.

Żeby zobaczyć zmiany w rankingu należy odświeżyć stronę. Służy do tego przycisk **Odśwież**. Złożenie oferty czy przejście strzałką do kolejnej aukcji powoduje automatyczne odświeżenie strony.

# W przypadku dynamicznych licytacji z dużą ilością szybko po sobie składanych ofert zalecane jest częste odświeżanie strony. Tylko wtedy licytujący będzie mógł zobaczyć aktualny ranking ofert.

Uczestnik licytacji może zmienić zgłoszoną wcześniej ofertę zakupu według następujących reguł:

1) Zmiana oferty polega na dodaniu nowego wariantu oferty, edycji aktywnego wariantu oferty lub usunięciu oczekującego wariantu oferty.

2) Kolejny wariant oferty przedsiębiorcy będzie zarejestrowany wyłącznie w sytuacji, gdy jego limit ceny będzie wyższy od ceny zakupu przedsiębiorcy wynikającej z aktualnych rozstrzygnięć na aukcji.

3) W ramach edycji wariantu aktywnego możliwe jest:

- zwiększenie limitu ceny,
- zwiększenie: masy i limitu ceny,
- zmniejszenie limitu ceny, ale nie niżej niż do ceny o 1 zł wyższej od tej, jaka aktualnie widoczna jest w ofercie przedsiębiorcy w rankingu ofert wygrywających,
- zwiększenie masy i zmniejszenie limitu ceny, ale nie niżej niż do ceny o 1 zł wyższej od tej, jaka aktualnie widoczna jest w ofercie przedsiębiorcy w rankingu ofert wygrywających.
- zwiększenie masy bez korekty limitu ceny, jeżeli limit ceny jest wyższy o co najmniej 1 zł od ceny, jaka aktualnie widoczna jest w ofercie przedsiębiorcy w rankingu ofert wygrywających.
- zwiększenie limitu ceny i zmniejszenie masy, ale nie niżej niż do masy przyznanej w wyniku redukcji oferty (dotyczy ofert zredukowanych).

4) Edycja wariantu aktywnego skutkuje: zamknięciem bieżącego wariantu aktywnego i stworzeniem nowego wariantu aktywnego (z nową datą i czasem złożenia) oraz usunięciem wszystkich wariantów oczekujących. Przypomina o tym żółty kolor formularza (w trybie edycji oferty w zakładce Oferty) z odpowiednim komunikatem.

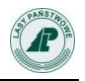

| RDLP Toruń, Nadleśnictwo Trzebciny, MD - modrzew, S_S2A (nr 1228170634)                                      |                                                                                                    |                                                                                       |                                                                 |                                         |  |  |  |  |  |  |  |
|----------------------------------------------------------------------------------------------------|----------------------------------------------------------------------------------------------------|---------------------------------------------------------------------------------------|-----------------------------------------------------------------|-----------------------------------------|--|--|--|--|--|--|--|
| Aukcja<br>Data rozpoczęcia licytacji<br>2017-07-03 12:00:00                                                  | Data zakończenia licytacji<br>2017-07-06 14:43:00                                                     | Sortyment Masa                                                                        | Minimalna masa zakupu<br>20                                     | Cena otwarcia netto                     |  |  |  |  |  |  |  |
| Edycja<br>Zmieniasz aktywny wari                                                                             | oferty<br>ant oferty. Wszystkie warian                                                                | ty oczekujące zostaną usun<br>bieżącym czasem.                                        | iięte a wariant aktywny z                                       | ostanie zapisany z                      |  |  |  |  |  |  |  |
| Masa max. [m³]                                                                                               | Masa min. [m³]                                                                                        | Limit ceny [PLN/m <sup>3</sup> ]                                                      | Teraz wyg                                                       | rywa [PLN/m³]                           |  |  |  |  |  |  |  |
| 30                                                                                                    | 20                                                                                                    | 142                                                                                   |                                                                 | 141                                     |  |  |  |  |  |  |  |
| Składając ofertę potwier<br>Składając ofertę potwier<br>internetowej w aplikacji<br>nieobjętych zabezpieczen | Anuluj Zapis<br>dzam, że akceptuję <u>Regulamin</u><br><u>'e-drewno"</u> a także, że nie pos<br>niem. | z moją ofertę Kalkulat<br>systemowej aukcji interneto<br>iadam należności przetermine | or cen<br>wej w aplikacji "e-drewno"<br>owanych wobec jednostek | <u>oraz aukcji</u><br>Lasów Państwowych |  |  |  |  |  |  |  |

Rys. 53. Formularz składania ofert na stronie szczegółów aukcji w trybie edycji oferty

System **e-drewno** posiada mechanizmy pozwalające ustrzec przedsiębiorcę przed błędnym wpisaniem ceny lub masy.

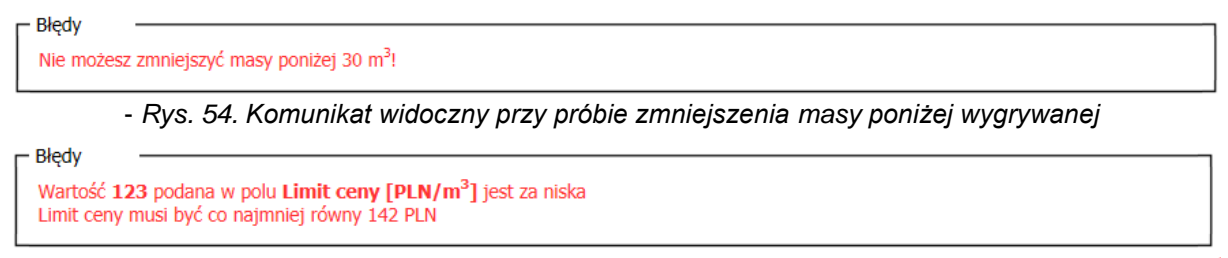

Rys. 55. Komunikat widoczny przy próbie zmniejszenia limitu ceny poniżej poziomu ceny wynikającej z aktualnych rozstrzygnięć

Przy wpisywaniu przez przedsiębiorcę ceny jest uruchamiana walidacja pola – nie jest możliwe wpisanie ceny wyższej niż 999. Tylko dla niektórych aukcji (np. dla surowca cennego) jest możliwe wpisanie ceny czterocyfrowej.

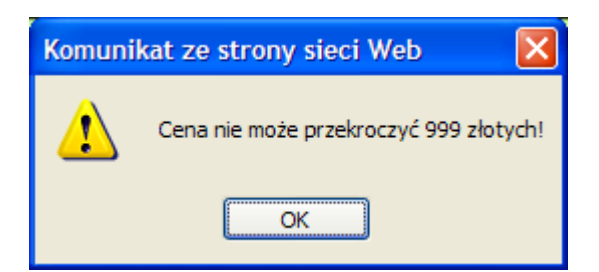

Rys. 56. Komunikat widoczny po próbie zapisania limitu ceny wyższego od 999 zł

Jeśli wpisana cena jest wyższa o 20% od ostatniej oferty, wyświetla się ostrzeżenie "Na pewno chcesz ustawić cenę na ....". Wybranie OK powoduje akceptację wprowadzonej ceny a wybranie ANULUJ, jej odrzucenie".

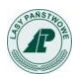

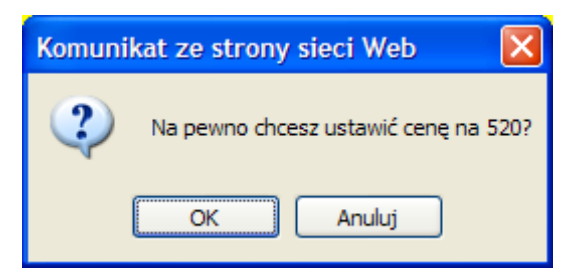

Rys. 57. Komunikat wyświetlany po zatwierdzeniu oferty z limitem ceny wyższym o ponad 20% od limitu z ostatniej oferty.

# 3.3.5. Dogrywka.

Mechanizm dogrywki jest drugim obok kodów przy logowaniu, elementem zabezpieczenia systemu przed nieuczciwą licytacją przy pomocy programów typu "snajper", czyli ułatwiającym składanie ofert w ostatnich sekundach trwania aukcji.

Dogrywka jest uruchamiana w momencie, gdy w ciągu ostatnich 30 sekund trwania licytacji zostanie złożona wygrywająca oferta. W takim wypadku licytacja zostaje wydłużona o 30 sekund licząc od czasu zarejestrowania takiej oferty Każda kolejna oferta wygrywająca powoduje dalsze wydłużenie licytacji (czas złożenia oferty +30 sekund). Licytacja kończy się po 30 sekundach od ostatniej zmiany w rankingu ofert wygrywających.

| RDLP Olsztyn, Nadleśnictwo Mrągowo, SV                                        | W - świerk, S_S2A_OPAL (nr 0714170                                    | 1822)                                  |                                            |             |                            |  |  |  |  |  |  |  |  |
|-------------------------------------------------------------------------------|-----------------------------------------------------------------------|----------------------------------------|--------------------------------------------|-------------|----------------------------|--|--|--|--|--|--|--|--|
| Aukcja<br>Data rozpoczęcia licytacji<br>2017-06-28 14:00:00<br>DOGRYWKA 28 se | Data zakończenia licytacji<br>2017-07-03 13:24:25<br>ek Kalkulator co | Sortyment Masa<br>S2AP 60<br>en Wróć d | Minimalna m<br>21<br>o <b>listy aukcji</b> | nasa zakupu | Cena otwarcia netto<br>95  |  |  |  |  |  |  |  |  |
| Ranking —                                                                     |                                                                       |                                        |                                            |             | Odśwież                    |  |  |  |  |  |  |  |  |
|                                                                               | c                                                                     | )ferty wygrywające                     |                                            |             |                            |  |  |  |  |  |  |  |  |
| Lp.                                                                           | Oferty                                                                |                                        | Masa max.<br>[m <sup>3</sup> ]             | Cena        | Data                       |  |  |  |  |  |  |  |  |
| 1                                                                             | Oferta 6                                                              |                                        | 60                                         | 161         | 2017-07-03 13:23:55        |  |  |  |  |  |  |  |  |
|                                                                               | Oferty NIE wygrywające                                                |                                        |                                            |             |                            |  |  |  |  |  |  |  |  |
| Lp.                                                                           | Oferty                                                                |                                        | Masa max.<br>[m <sup>3</sup> ]             | Cena        | Data                       |  |  |  |  |  |  |  |  |
|                                                                               |                                                                       |                                        |                                            | Odśwież     | Rozwiń szczegóły licytacji |  |  |  |  |  |  |  |  |
|                                                                               |                                                                       |                                        |                                            |             |                            |  |  |  |  |  |  |  |  |

Rys. 58. Dogrywka uruchomiona przez "Ofertę 6", złożoną o godzinie 13:23:55, przedłużająca aukcję o 30 sekund do godziny 13:24:25

# 3.4. Moje aukcje

W głównym menu aplikacji użytkownik ma dostęp do opcji *Moje aukcje*. Wybranie przycisku powoduje wyświetlenie wszystkich aukcji, w których klient bierze lub brał udział (Rys. 59).

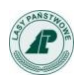

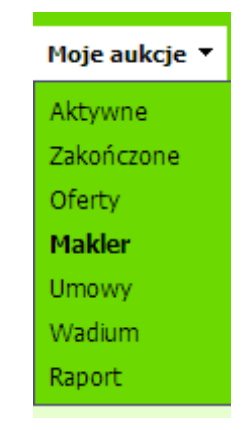

Rys. 59. Menu Moje aukcje

W menu *Moje aukcje* przedsiębiorca ma dostęp do następujących informacji:

- Aktywne niezakończone aukcje, w których użytkownik bierze udział,
- Zakończone aukcje, które już się zakończyły i w których użytkownik brał udział,
- **Oferty** narzędzie do edycji ofert z listą wszystkich założonych wariantów ofert oraz listą aukcji obserwowanych
- Makler narzędzie do jednoczesnej licytacji na kilku aukcjach

• **Umowy** – informacja o zakupionych masach oraz jednostkach, w których nie podpisano jeszcze umów

- Wadium informacja o stanie wadium i historii jego zmian
- *Raport* informacja z wygranych ofert.

Aukcje aktywne i zakończone są prezentowane w formie tabeli, podzielonej na strony po 15 aukcji na stronę (lista analogiczna do listy aukcji widocznej dla niezalogowanych).

Raport z wygranych ofert umożliwia generowanie informacji o zakupionych masach, sortymentach, oraz nadleśnictwach i akcjach, w których przedsiębiorca brał udział.

|                                        | di d ▷ i▷ Skocz do strony: |
|----------------------------------------|----------------------------|
| Parametr                               | ×                          |
| Wybierz sortymenty / grupy handlowe: * |                            |
| (Wszystkie)                            |                            |
| KD                                     |                            |
| M1                                     |                            |
| M2                                     |                            |
| S10<br>S11                             |                            |
| S2A                                    |                            |
| S2AC                                   |                            |
| Data początkowa: *      Z009.01.01     |                            |
| () Data knórowa:*                      |                            |
|                                        |                            |
|                                        |                            |
| 1200001001                             |                            |
| 1200001101                             | ×                          |
|                                        |                            |

Rys. 60. Okno definiowania zakresu danych widocznych w raporcie z wygranych ofert.

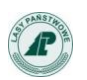

Zestawienie wylicytowanej masy w systemie E-drewno (na dzień poprzedni) **Spółka testowa z o.o.** 

Raport za okres od 2012-01-01 do 2012-12-01 (aukcje typu: E-drewno)

| RDLP     | NADLEŚNICTW | NR AUKCJI  | RODZAJ                                      | GATUNEK                     | SORTYMENT | MASA [m3] | WARTOŚĆ<br>[PLN] |
|----------|-------------|------------|---------------------------------------------|-----------------------------|-----------|-----------|------------------|
| Katowice | Brynek      | 0203120228 | iglaste                                     | IGLASTE -<br>drewno iglaste | S2AC      | 56        | 6832             |
| Katowice | Brynek      | 0203120230 | 30 iglaste IGLASTE - S2AC<br>drewno iglaste |                             | 150       | 18600     |                  |
| Katowice | Brynek      | 0203120232 | iglaste                                     | IGLASTE -<br>drewno iglaste | S2AC      | 100       | 13300            |
| Katowice | Brynek      | 0203120229 | iglaste                                     | SO - sosna                  | S2A       | 90        | 13860            |
| Katowice | Brynek      | 0203120231 | iglaste                                     | SO - sosna                  | S2A       | 250       | 31750            |
| Katowice | Brynek      | 0203120233 | liściaste                                   | LISCIASTE -<br>liściaste    | S2AC      | 100       | 13900            |
| Katowice | Brzeg       | 0204120450 | iglaste                                     | IGLASTE -<br>drewno iglaste | S2AC      | 180       | 25200            |
| Katowice | Brzeg       | 0204120512 | iglaste                                     | IGLASTE -<br>drewno iglaste | S2AC      | 100       | 12000            |
| Katowice | Brzeg       | 0204120458 | iglaste                                     | SO - sosna                  | S2A       | 50        | 7250             |
| Katowice | Brzeg       | 0204120460 | liściaste                                   | BRZ - brzoza                | S2A       | 100       | 14100            |
| Katowice | Brzeg       | 0204120513 | liściaste                                   | LISCIASTE -<br>liściaste    | S2AC      | 100       | 12200            |
| Katowice | Chrzanów    | 0207120306 | iglaste                                     | IGLASTE -<br>drewno iglaste | S2AC      | 875       | 105000           |
| Katowice | Chrzanów    | 0207120305 | iglaste                                     | SO - sosna                  | S2A       | 910       | 109200           |
| Katowice | Chrzanów    | 0207120307 | liściaste                                   | LISCIASTE -<br>liściaste    | S2AC      | 600       | 73200            |
| Katowice | Gidle       | 0205120320 | iglaste                                     | IGLASTE -<br>drewno iglaste | S2AC      | 250       | 38750            |

Rys. 61. Okno z wynikami raportu z wygranych ofert

# 3.5. Oferty

Formularz **Oferty** jest dostępny po kliknięciu w zakładkę znajdującą się między zakładką **Region 4** i zakładką **Makler**.

Zawiera listy aukcji posortowane wg regionów. Aby zmienić wyświetlany w formularzu region należy użyć rozwijanej listy regionów.

|   | Region 1 Region 2 Region 3 |                        |                            | Region 4                        |                 |            | Oferty           |                | Makler     |               | Umowy      |                        |                     |              |                        |        |   |     |     |   |                        |  |  |
|---|----------------------------|------------------------|----------------------------|---------------------------------|-----------------|------------|------------------|----------------|------------|---------------|------------|------------------------|---------------------|--------------|------------------------|--------|---|-----|-----|---|------------------------|--|--|
|   | Regio                      | n 1: Piła, Szcz        |                            | Warianty aktywne i oczekujące 🔻 |                 |            |                  |                |            |               |            |                        |                     |              |                        |        |   |     |     |   |                        |  |  |
| L | RDLP                       | Nadleśnictwo           | Nr aukcji                  | Gat.                            | Gr.<br>handlowa | Masa       | reraz<br>wygrywa | Nr<br>wariantu | Masa       | Limit<br>ceny | Status     | Czas<br>utworzeni      | Masa<br>a przyznana | Moja<br>cena | Czas do<br>zakończenia | Akcja  |   |     |     |   |                        |  |  |
|   | Piła Nadleśnict<br>Człopa  |                        | śnictwo<br>lopa 0801130303 |                                 |                 |            |                  | 1              | 500        | 120           | Α          | 2013-03-28<br>15:30:46 | 500                 | 120          | 21 dni                 | edytuj |   |     |     |   |                        |  |  |
| 1 |                            | Nadleśnictwo<br>Człopa |                            | 0801130303                      | 0801130303      | 0801130303 | 0801130303       | 0801130303     | 0801130303 | 0801130303    | 0801130303 | 0801130303 BR<br>brz   | BRZ -<br>brzoza     | S2A          | 5000                   | 120    | 2 | 350 | 140 | 0 | 2013-03-28<br>15:32:06 |  |  |
|   |                            |                        |                            |                                 |                 |            |                  |                |            |               |            | lodaj nowy             | wariant ofert       | у            |                        |        |   |     |     |   |                        |  |  |
|   |                            | Nadleśnictwo           |                            | MD -                            |                 |            |                  |                |            |               | w tej      | aukcji nie zło         | żyłeś jeszcze o     | ferty        |                        |        |   |     |     |   |                        |  |  |
| 2 | Piła                       | Człopa                 | 0801130304                 | modrzew                         | S2A             | 2000       |                  |                | doda       | aj now        | y waria    | nt oferty              |                     | usu          | ń z formularz          | а      |   |     |     |   |                        |  |  |
|   |                            |                        |                            |                                 |                 |            |                  | <b>1</b> z 1   |            |               |            |                        |                     |              |                        |        |   |     |     |   |                        |  |  |

Rys.62. Lokalizacja listy wyboru regionu do wyświetlenia w zakładce Oferty.

Strona w domyślnym trybie widoku wariantów aktywnych i oczekujących.

Dla zwiększenia czytelności formularz ofert domyślnie otwiera się z widocznymi wariantami aktywnymi i oczekującymi. Aby zobaczyć także warianty zamknięte i usunięte należy dokonać wyboru opcji *Wszystkie warianty* przy pomocy listy wyboru widocznych wariantów.

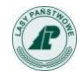

|   | Re     | gion 1            | Region 2      |            | Region 3        |      |                  | Region 4       |                | Oferty                  |        | Makler                 |                        | Umo               | wy                     |        |
|---|--------|-------------------|---------------|------------|-----------------|------|------------------|----------------|----------------|-------------------------|--------|------------------------|------------------------|-------------------|------------------------|--------|
|   | Reg    | ion 1: Piła, Szcz | ecin, Szczeci | inek, Tori | ıń              | -    |                  |                |                | Wszystkie warianty      |        |                        | •                      |                   |                        |        |
| L | p RDL  | P Nadleśnictwo    | Nr aukcji     | Gat.       | Gr.<br>handlowa | Masa | Teraz<br>wygrywa | Nr<br>wariantu | Masa           | ceny                    | Status | Czas<br>utworzenia     | Prasa<br>przyznana     | r ioja<br>cena    | Czas do<br>zakończenia | Akcja  |
|   |        |                   | 0801130303    |            |                 |      |                  | 1              | 500            | 120                     | Α      | 2013-03-28<br>15:30:46 | 500                    | 120               | 21 dni                 | edytuj |
|   | 1 Piła | Nadleśnictwo      |               | BRZ -      | 524             | 5000 | 120              | 2              | <del>400</del> | <del>130</del>          | H      | 2013-03-28<br>15:31:49 |                        |                   |                        |        |
|   |        | Człopa            |               | brzoza     | brzoza          | 021  | 0000             |                | 3              | 350                     | 140    | 0                      | 2013-03-28<br>15:32:06 |                   |                        |        |
|   |        |                   |               |            |                 |      |                  |                |                |                         |        | lodaj nowy w           | ariant oferty          | /                 |                        |        |
|   |        | Nadleśnictwo      |               | MD -       |                 |      |                  |                |                |                         | w tej  | aukcji nie złoży       | /łeś jeszcze o         | ferty             |                        |        |
|   | 2 Piła | Człopa            | 0801130304    | modrzew    | S2A             | 2000 |                  |                | dod            | laj nowy wariant oferty |        |                        |                        | usuń z formularza |                        |        |
|   |        |                   |               |            |                 |      |                  | <b>1</b> z 1   |                |                         |        |                        |                        |                   |                        |        |

Rys. 63. Zakładka **Oferty** z jedną aukcją, w której złożono ofertę i jedną aukcją obserwowaną oraz widocznym wariantem usuniętym (tryb widoku wszystkich wariantów)

Użycie przycisku **Obserwuj** w kolumnie **Akcja** listy aukcji powoduje dopisanie aukcji do listy aukcji w formularzu zbiorczym edycji ofert (zakładka **Oferty**) bez parametrów wymaganych do uczestnictwa w licytacji (masa, limit ceny). Przystąpienie do licytacji następuje z chwilą uzupełnienia tych parametrów (dodania wariantu).

Aukcje obserwowane, które trafiły do formularza, ale nie zostały przekształcone w oferty, mogą być z tej listy usunięte. Do tego celu służy przycisk **Usuń z formularza**.

Do listy aukcji w zakładce **Oferty** są także dopisywane aukcje, w których złożono oferty za pomocą okna szczegółów aukcji.

#### 3.6. Makler

Po zalogowaniu i wybraniu z zakładki *Aukcje* regionu, w którym chcemy licytować, obok zakładek regionów z aukcjami widzimy trzy nowe: zakładki *Oferty*, *Makler* i *Umowy*.

|    | Regi   | on 1 R                      | egion 2    |                     | Region 3        | Region 4         |           | 0             | )ferty    | Mak              | ler  |                   | Umowy        |
|----|--------|-----------------------------|------------|---------------------|-----------------|------------------|-----------|---------------|-----------|------------------|------|-------------------|--------------|
|    |        |                             |            |                     |                 |                  |           | Moja n        | nasa      | Cena             |      |                   | Canada       |
| Lp | RDLP   | Nadleśnictwo                | Nr aukcji  | Gat                 | GH              | wystawiona       | Ma<br>max | asa<br>./min. | Przyznana | Teraz<br>wygrywa | Moja | Moj limit<br>ceny | końca aukcji |
| 1  | Lublin | Nadleśnictwo<br>Parczew     | 0516120301 | SO -<br>sosna       | WK_STANDARD     | 1600             | 120       | 120/30 0      |           | 161              | 159  | 0                 | 4 godz       |
| 2  | Lublin | Nadleśnictwo<br>Parczew     | 0516120302 | SO -<br>sosna       | W_WCDK_1        | 1450             | 200       | 0/50          | 0         | 171              | 170  | 0                 | 4 godz       |
| 3  | Lublin | Nadleśnictwo<br>Chotyłów    | 0510120283 | SO -<br>sosna       | S_S2A           | 500              | 100       | 100/100       |           |                  | 159  | 167(170)          | 21 godz      |
| 4  | Lublin | Nadleśnictwo<br>Gościeradów | 0505120316 | SO -<br>sosna       | W_WCDK_1        | 500              | 120       | 0/30 120      |           |                  | 159  | 170               | 2 dni        |
|    |        |                             |            |                     |                 | 1 z 1            |           |               |           |                  |      |                   |              |
|    |        |                             |            |                     |                 |                  |           |               |           |                  | -    |                   |              |
|    |        |                             | Bie        | eżace a             | ukcje:          | Zł               | ożone     | oferty        |           | 540              |      |                   |              |
|    |        |                             |            | Aktualnie wygrywasz |                 |                  |           |               |           |                  |      |                   |              |
|    |        |                             |            | Two                 | oje wygrane, na | które nie podpi  | sałeś u   | mowy          |           | 2408             |      |                   |              |
|    |        |                             |            |                     | Dostępna ik     | ość drewna do za | akupu     |               |           | 7372             |      |                   |              |

Rys. 64. Narzędzie Makler

Po złożeniu oferty w wybranej aukcji pojawi się ona automatycznie na liście aukcji w zakładce **Makler**. Lista aukcji jest wyświetlana w postaci tabelarycznej. Aukcje posortowane są w kolejności ich zakończenia. Na pierwszym miejscu znajduje się aukcja, do której zakończenia zostało najmniej czasu.

Lista aukcji zawiera następujące informacje:

- Lp. liczba porządkowa.
- Nazwa RDLP,
- Nazwa nadleśnictwa,
- Numer aukcji klikając na numer aukcji przechodzimy do okna składania/edycji swojej oferty

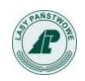

- Gatunek drewna,
- Grupa handlowa,
- Masa wystawiona,
- Moja masa, w tym:
  - Masa max./min. moja masa zakupu oraz moja minimalna masa zakupu
  - *Przyznana* masa, jaką AKTUALNIE wygrywam
- Cena, w tym:
  - *Teraz wygrywa* cena, aktualnie wygrywającej oferty w rankingu
  - o Mój limit ceny cena, jaką aktualnie oferuję jako maksymalną
- Czas do końca aukcji czas pozostały do końca jest odświeżany co 5 sekund.

#### Uwaga!

Klikając na cenę otwieramy okno licytacji - tzn. możemy bez wychodzenia z "Maklera" zmienić swoją cenę, np. w oparciu o podpowiedź z kolumny "Teraz wygrywa".

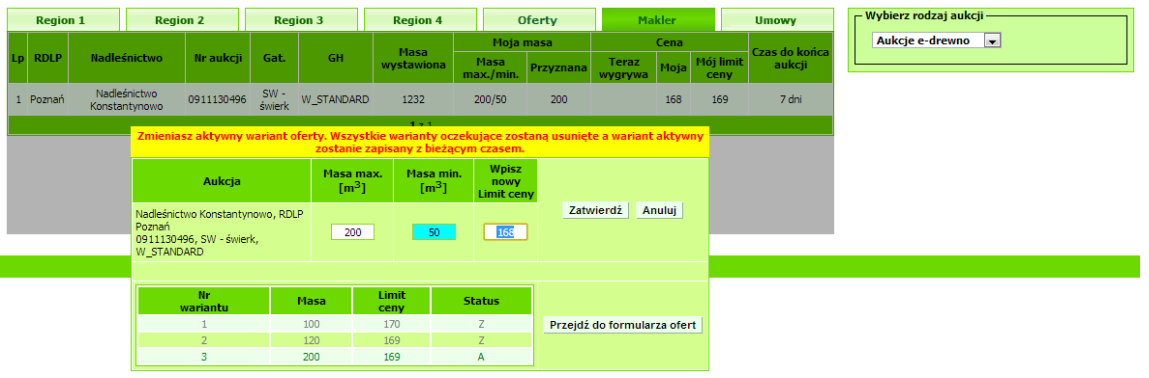

Rys. 65. Formularz edycji oferty narzędzia "Makler"

Pod listą aukcji znajduje się licznik aktualnie licytowanych mas wraz z sumaryczną informacją o masach wygranych, na które nie mamy podpisanych umów.

| Bieżące aukcje:                              | Złożone oferty      | 200 |  |  |
|----------------------------------------------|---------------------|-----|--|--|
|                                              | Aktualnie wygrywasz | 200 |  |  |
| Twoje wygrane, na które nie podpisałeś umowy |                     |     |  |  |
| Dostępna ilość drewna do zakupu              |                     |     |  |  |

Rys. 66. Podsumowanie ofert i kupionych mas oraz limit masy wynikający z wadium

Złożone oferty – suma wszystkich mas z kolumny *Moja masa / Masa max.* Aktualnie wygrywasz – suma mas z kolumny *Moja masa/przyznana* 

*Twoje wygrane, na które nie podpisałeś umowy* – suma wszystkich wygranych mas, które jeszcze nie mają podpisanych umów – szczegółowy podział znajduje się w zakładce *Umowy*.

Dostępna ilość drewna do zakupu – Masa wynikająca z wolnej kwoty wadium.

Przy nakładających się czasach zakończenia aukcji, złożenie oferty przez któregokolwiek oferenta w ostatnich sekundach aukcji powoduje zmianę kolejności wyświetlania aukcji.

W szczególnych przypadkach w **Maklerze** można zaobserwować kilka aukcji, których kolejność na liście **Maklera** będzie się dynamicznie zmieniać. Nie jest to błąd, lecz normalne działania w aplikacji **e-drewno**. W ten sposób widać zmieniający się cały czas układ ofert, mas i cen.

Jeżeli czas zakończenia aukcji, wraz z dogrywką, dobiegł końca, aukcja taka znika z listy Maklera.

W przypadku, kiedy nasza oferta była wygrywająca, masa zostaje dodana w tabeli w wierszu: "Twoje wygrane, na które nie podpisałeś umowy", a pełne informacje dostępne są w zakładce **Umowy**.

Licytacja w **Maklerze**, zabezpieczona jest takimi samymi mechanizmami pozwalającymi ustrzec przedsiębiorcę przed błędnym wpisaniem ceny jak składanie ofert bezpośrednio w aukcji.

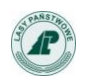

# 3.7. Umowy

Po zakończeniu licytacji, do czasu odnotowania przez administratora faktu podpisania umowy, możemy zobaczyć zestawienie wygranych aukcji w zakładce Umowy.

| Region 1 Region 1 |                                                                        | Regi     | ion 2           | Region 3 Re |                     | Oferty         | Makler |          | Umo       | wy       |  |
|-------------------|------------------------------------------------------------------------|----------|-----------------|-------------|---------------------|----------------|--------|----------|-----------|----------|--|
| UM                | UMOWY NIEPODPISANE W: Region 2: Białystok, Gdańsk, Olsztyn, Warszawa 💌 |          |                 |             |                     |                |        |          |           |          |  |
|                   |                                                                        |          | la énialana     | No autorii  | <b>C</b> - <b>h</b> | CII.           |        | Moja ma  | sa        | <b>C</b> |  |
| LD                | цр коцр                                                                | Nadie    | lesnictwo       | нг айксуг   | Gat.                | GR             | Masa m | ax./min. | Przyznana | Cena     |  |
| 1                 | Warszawa                                                               | Nadleśni | ictwo Chojnów   | 1702130436  | SW - świerk         | W_STANDARD     | 18/18  |          | 18        | 165      |  |
|                   |                                                                        |          |                 |             | <b>1</b> z 1        |                |        |          |           |          |  |
|                   |                                                                        |          |                 |             |                     |                |        |          |           |          |  |
|                   |                                                                        |          | Bieżące aukcie: |             |                     | Złożone oferty |        | 200      |           |          |  |
|                   |                                                                        |          |                 |             | A                   |                | 200    |          |           |          |  |
|                   | Twoje wygrane, na które nie podpisałeś umowy                           |          |                 |             |                     |                |        | 18       |           |          |  |

Rys. 67. Strona Umowy

Zakładka *Umowy* zawiera informacje o aukcjach z niepodpisanymi umowami, w podziale na poszczególne regiony.

| Region 1 Reg |                                                                                                    | Regi     | ion 2                                                                                              | Region 3                  | Region 4     |      | Oferty        |           | Makler    |   | Umowy    |      |  |
|--------------|----------------------------------------------------------------------------------------------------|----------|----------------------------------------------------------------------------------------------------|---------------------------|--------------|------|---------------|-----------|-----------|---|----------|------|--|
| UM           | UMOWY NIEPODPISANE W: Region 2: Białystok, Gdańsk, Olsztyn, Warszawa 💌<br>Region 1: Pila, Szczecin, Szczecinek, Toruń |          |                                                                                                    |                           |              |      |               |           |           |   |          |      |  |
| 1.5          | DDI D                                                                                                    | Re       | egion 2: Białys                                                                                    | stok, Gdańsk, Olsztyn, Wa | arszawa      |      | CH.           | Moja masa |           |   | Cono     |      |  |
| LÞ           | KULP                                                                                                    | Re Re    | Region 3: Kraków, Krosno, Lublin, Łódź, Radom<br>Region 4: Katowice, Poznań, Wrocław, Zielona Góra |                           |              |      | GR            | Masa      | max./min. | Р | rzyznana | Cena |  |
| 1            | Warszawa                                                                                                    | Nadleśni | śnictwo Chojnów 1702130436 SW - świerk                                                             |                           |              | W    | /_STANDARD    |           | 18/18     |   | 18       | 165  |  |
|              |                                                                                                    |          |                                                                                                    |                           | <b>1</b> z 1 |      |               |           |           |   |          |      |  |
|              |                                                                                                    |          |                                                                                                    |                           |              |      |               |           |           |   |          |      |  |
|              | Rieżące aukcie:                                                                                                    |          | Złożone oferty                                                                                     |                           |              | 200  |               |           |           |   |          |      |  |
|              |                                                                                                    |          |                                                                                                    | Eque duncjer              | Ak           | tual | nie wygrywasz |           | 200       |   |          |      |  |
|              |                                                                                                    |          | Twoje wygrane, na które nie podpisałeś umowy                                                       |                           |              |      |               |           | 18        |   |          |      |  |

Rys. 68. Rozwijana lista wyboru regionu w zakładce Umowy

Tabela zawiera informacje o:

- Wybranym regionie
- ✓ Nazwie RDLP
- ✓ Nazwie Nadleśnictwa
- ✓ Nr aukcji klikając na numer aukcji przechodzimy do okna wyników aukcji
- ✓ GH grupie handlowej
- ✓ Mojej masie (wygranej), z podziałem na:
  - ✓ Masą max./min.
  - ✓ Przyznaną
- ✓ Cenie z jaką zakończyliśmy licytację

Pod tabelą wygranych aukcji znajduje się suma aktualnie licytowanych mas oraz suma mas wygranych, na które nie mamy podpisanych umów.

# 3.8. Akceptacja zmian regulaminu

W sytuacji aktualizacji treści regulaminu aplikacji **e-drewno**, po zalogowaniu się na stronie głównej aplikacji **e-drewno** widoczny będzie komunikat informujący o konieczności zaakceptowania nowego regulaminu (Rys. 69).

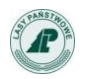

| ZMIANA REGULAMINU                                                                                                    |  |  |  |  |  |  |  |
|----------------------------------------------------------------------------------------------------|--|--|--|--|--|--|--|
| W systemie e-drewno zmieniono regulamin. Przed przystąpieniem do licytacji musisz zapoznać się ze zmianami i zaakceptować<br>nowy regulamin. |  |  |  |  |  |  |  |
| » Pokaż nowy regulamin systemu e-drewno «                                                                                                    |  |  |  |  |  |  |  |
| Akceptuję nowy regulamin e-drewno         Nie akceptuję nowego regulaminu e-drewno                                                           |  |  |  |  |  |  |  |

Rys. 69. Komunikat o konieczności akceptacji zmian w regulaminie

Klikając w napis **Pokaż nowy regulamin systemu e-drewno** należy zapoznać się z jego treścią. Następnie należy wybrać opcję **Akceptuję nowy regulamin e-drewno**, żeby móc przystąpić do licytacji.

Po zaakceptowaniu regulaminu wyświetla się odpowiedni komunikat (Rys. 70.).

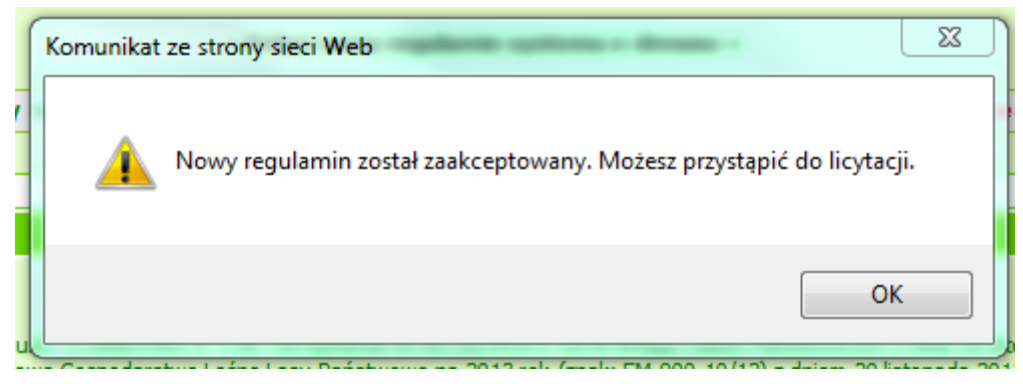

Rys. 70. Potwierdzenie akceptacji nowego regulaminu

Brak akceptacji regulaminu oraz zaniechanie działania związanego z akceptacją nowego regulaminu skutkuje brakiem możliwości licytowania.

Pola służące do wpisywania ofert (masa, cena) są niedostępne oraz wyświetlany jest odpowiedni komunikat (Rys. 71.). Dodatkowo, o braku akceptacji regulaminu przypomina także informacja wyświetlana w miejsce dotychczasowej informacji o wadium (Rys. 72.). (Rys. 71.).

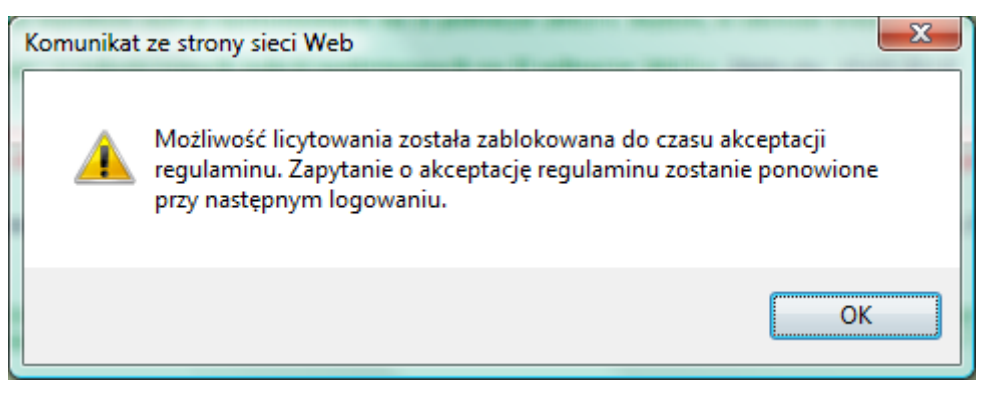

Rys. 71. Komunikat przy próbie licytacji bez akceptacji zmian w regulaminie

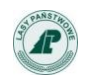

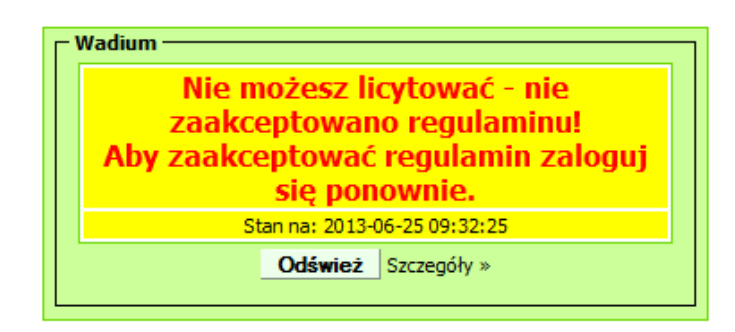

Rys. 72. Dodatkowy komunikat informujący o braku akceptacji regulaminu

#### 3.9. Procedura przypomnienia hasła

Jeśli użytkownik zapomni hasła potrzebnego do zalogowania, wówczas powinien skorzystać z przycisku znajdującego się po lewej stronie ekranu na stronie głównej w menu **Pytania** *i odpowiedzi* (Rys. 73).

| Pytania i odpowiedzi              |
|-----------------------------------|
| Czym jest e-drewno?               |
| Polityka Cookies i bezpieczeństwo |
| Jak kupować?                      |
| Regulamin                         |
| Nie pamiętasz hasła?              |
| Kontakt                           |

Rys. 73. Lokalizacja odnośnika do strony do ustalenia nowego hasła

Hasło zostaje wysłane na wprowadzony przez użytkownika podczas rejestracji adres e-mail, po podaniu nazwy użytkownika (loginu).

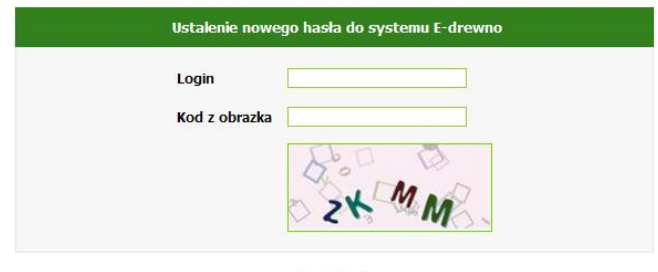

Wyślij

Rys. 74. Formularz ustalania nowego hasła

# 3.10. Powiadomienia e-mail

Po zakończeniu licytacji do wszystkich licytujących zostaje wysłany mail z wynikami:

#### Przykład 1

```
Aukcja nr 0917000012 w Nadleśnictwie Pniewy, w której brałeś udział zakończyła się. Twoja oferta z dnia 2013-02-14 20:37:59 nie wygrała.
```

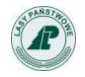

#### Przykład 2

Aukcja nr 1031120443 w Nadleśnictwo Choszczno, w której brałeś udział zakończyła się. Twoja oferta z dnia 2012-11-22 09:51:19 wygrała. Wylicytowałeś 60 [m3] W0 po cenie: 188 PLN. Prosimy o skontaktowanie się z działem sprzedaży w Nadleśnictwo Choszczno w celu podpisania umowy.

Użytkownik aplikacji ma możliwość otrzymywania raz dziennie powiadomień o publikacji nowych aukcji. Aby otrzymywać te powiadomienia należy w trakcie rejestracji w aplikacji lub każdym innym momencie zaznaczyć opcję *Powiadamiaj o nowych aukcjach w e-drewno,* w sekcji *Dane użytkownika*, zakładki *Moje dane* (Rys. 75).

| – Dane użytkownika – |                                             |                          |
|----------------------|---------------------------------------------|--------------------------|
| Imię i nazwisko*     | Longin Nowak                                |                          |
| Login*               | puszcza                                     |                          |
| Stare hasło          |                                             |                          |
| Hasło                |                                             |                          |
| Powtórz hasło        |                                             |                          |
| Język systemu*       | Polski 🔻                                    |                          |
|                      | Powiadamiaj o nowych<br>aukcjach w e-drewno | Konfiguruj powiadomienia |

Rys. 75. Lokalizacja funkcji aktywującej powiadomienia o nowych aukcjach i odsyłacza do konfiguratora tych powiadomień

Obok przycisku aktywującego powiadomienia znajduje się odsyłacz do konfiguratora powiadomień.

Konfigurator powiadomień ma postać filtra, w którym można wybrać interesujące nas dyrekcje regionalne LP, gatunki oraz grupy handlowe (Rys. 76.).

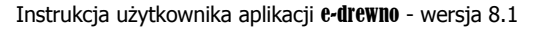

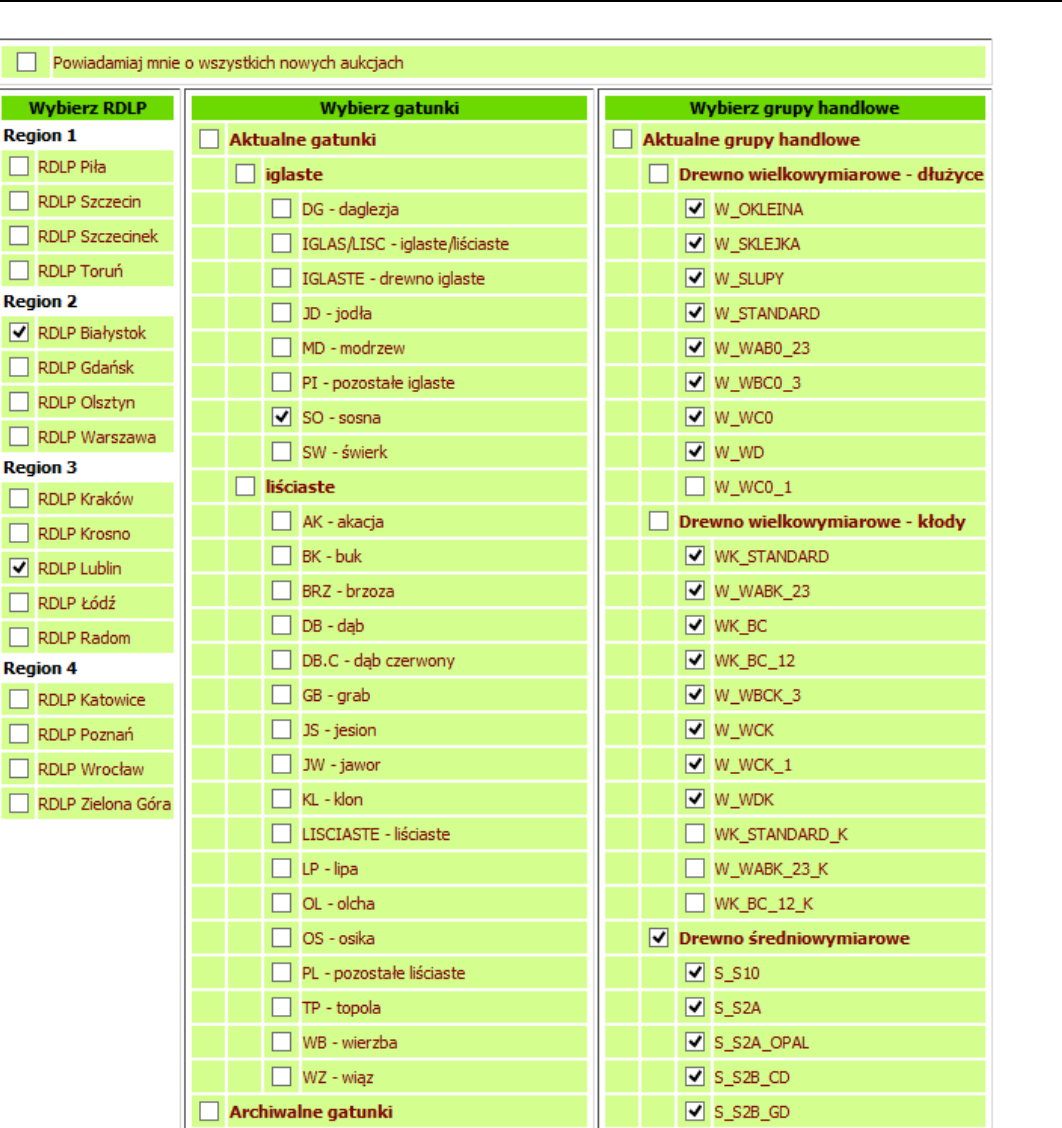

Rys. 76. Fragment filtra służącego do konfiguracji powiadomień o nowych aukcjach

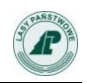

Należy pamiętać, że filtr jest aktywny dopiero przy zaznaczonej opisanej wyżej opcji Powiadamiaj o nowych aukcjach w e-drewno. Jeżeli opcja ta jest nieaktywna nad filtrem wyświetlany jest odpowiedni komunikat (Rys. 77.).

| Informacje<br>W tej chwili powiadomienia są nieaktywne. Aby otrzymywać powiadomienia zgodnie z poniższymi kryteriami zaznacz opcję<br>"Powiadamiaj o nowych przetargach w e-drewno" w sekcji "Dane użytkownika" zakładki "Moje dane". |                                |                                  |  |  |  |  |  |
|----------------------------------------------------------------------------------------------------|--------------------------------|----------------------------------|--|--|--|--|--|
| Powiadamiaj mnie                                                                                                    | e o wszystkich nowych aukcjach |                                  |  |  |  |  |  |
| Wybierz RDLP                                                                                                    | Wybierz gatunki                | Wybierz grupy handlowe           |  |  |  |  |  |
| Region 1 Aktualne gatunki                                                                                                    |                                | Aktualne grupy handlowe          |  |  |  |  |  |
| RDLP Piła                                                                                                    | 🔲 iglaste                      | Drewno wielkowymiarowe - dłużyce |  |  |  |  |  |
| RDLP Szczecin                                                                                                    | DG - daglezja                  | W_OKLEINA                        |  |  |  |  |  |
| RDLP Szczecinek                                                                                                    | IGLAS/LISC - iglaste/liściaste | W_SKLEJKA                        |  |  |  |  |  |

Rys. 77. Komunikat wyświetlany przy nieaktywnej opcji **Powiadamiaj o nowych aukcjach w e-drewno** 

Zaznaczenie przez użytkownika opcji **Powiadamiaj o nowych aukcjach w e-drewno** skutkuje wysyłaniem na jego adres e-mail, raz dziennie, zestawienia nowych aukcji (Rys. 78.).

| ie | mat:                                                                                  | Nowe auko    | je w e-drew | no               |                  |             |                |           |           |                            |             |
|----|---------------------------------------------------------------------------------------|--------------|-------------|------------------|------------------|-------------|----------------|-----------|-----------|----------------------------|-------------|
| ,  | W systemie e-drewno ( <u>http://www.e-drewno.pl</u> ) zostały wystawione nowe aukcje: |              |             |                  |                  |             |                |           |           |                            |             |
|    | RDLP                                                                                  | Nadleśnictwo | Nr aukcji   | Data rozpoczęcia | Data zakończenia | Gatunek     | Grupa handlowa | Sortyment | Masa [m3] | Cena minimalna netto [PLN] | Link        |
|    | Toruń                                                                                 | Brodnica     | 1201130832  | 2013-06-25 10:33 | 2013-06-27 10:35 | SO - sosna  | 5_52A          | S2A       | 500       | 125                        | Link        |
|    | Toruń                                                                                 | Brodnica     | 1201130833  | 2013-06-25 10:33 | 2013-06-27 10:37 | SW - świerk | W_STANDARD     | WO        | 50        | 169                        | <u>Link</u> |

Link do rezygnacji z powiadomień o aukcjach z systemu e-drewno: Rezygnuje

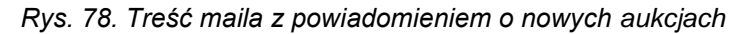

W tekście Powiadomienia znajduje się także link do rezygnacji z powiadomień. Kliknięcie linku **Rezygnuję** powoduje natychmiastową dezaktywację powiadomień (nie jest wymagane potwierdzenie przez użytkownika rezygnacji z powiadomień ani logowanie).

– Informacja Dane zostały zaktualizowane. Nie będziesz już otrzymywać powiadomień o nowych aukcjach. Jednocześnie informujemy, że powiadamianie można włączyć w opcji: Moje Dane -> Sekcja: Dane użytkownika -> Powiadamiaj o nowych aukcjach w e-drewno

Rys. 79. Informacja o rezygnacji z powiadomień emaliowych.

Przywrócenie powiadomień wymaga zalogowania w systemie i ponownego zaznaczenia opcji Powiadamiaj o nowych aukcjach w e-drewno, w sekcji Dane użytkownika zakładki Moje dane. UWAGA!

Rezygnacja z powiadomień nie kasuje ustawień filtra.

#### 3.11. Poczta wewnętrzna

Wewnętrzna poczta **e-drewno** wykorzystywana jest do komunikacji z użytkownikiem, do którego z różnych powodów nie jest możliwe wysłanie poczty e-mail. Jeżeli serwery **e-drewno** otrzymują zwroty poczty wysyłanej na adres e-mail użytkownika to taki adres mail jest automatycznie blokowany a użytkownik jest o tym fakcie informowany w systemie poczty wewnętrznej **e-drewno**. W takiej sytuacji w menu głównym, obok odsyłacza do zakładki **Poczta** pojawia się ikona koperty (Rys. 79.) i licznikiem nieprzeczytanych wiadomości.

Dowindomionia

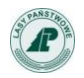

Moje aukcje 💌 Poczta (1) 💷 Moje dane

Rys. 80. Odsyłacz do zakładki Poczta z jedną nieprzeczytaną wiadomością

Po przejściu do zakładki Poczta użytkownik może się zapoznać z wiadomością:

| Lp | Temat                           | Data                | Akcja  |  |  |  |  |  |  |
|----|---------------------------------|---------------------|--------|--|--|--|--|--|--|
| 1  | Problemy z dostarczeniem poczty | 2013-06-25 15:39:45 | Czytaj |  |  |  |  |  |  |
| 2  | Problemy z dostarczeniem poczty | 2013-06-25 10:30:10 | Usuń   |  |  |  |  |  |  |

#### Rys. 81. Powiadomienia Poczta z jedną nieprzeczytaną wiadomością

Wiadomość zawiera informacje o możliwych przyczynach niedostarczania poczty wraz z propozycją rozwiązania problemu. Przeczytane powiadomienia można usuwać.

| г | Powiadomienia                                                                                                    |  |
|---|----------------------------------------------------------------------------------------------------|--|
|   | Temat                                                                                                    |  |
|   | Problemy z dostarczeniem poczty                                                                                                    |  |
|   | Treść                                                                                                    |  |
|   | Powiadomienia e-mailowe nie są dostarczane na konto: <b>test@testerek.pl</b><br>Sprawdź ustawienia swojej poczty.<br>Możliwe przyczyny niedostarczania poczty z aplikacji e-drewno.pl<br>1. Przepełnienie skrzynki.<br>2. Domena @talex.pl blokowana jest przez skaner antySPAM serwera.<br>3. Niestandardowa konfiguracja skrzynki pocztowej lub programu antywirusowego.<br>Jeżeli na powyższe konta dostarczane sa inne informacje lub zostały usuniete problemy skontaktuj się z administratorem serwisu e-drewno.pl: Nadleśnictwo |  |
|   | Włodawa, Szpitalna 152a, 22-200 Suszno, tel. 0 82 572 14 41, 0 82 572 37 60, celem usunięcia blokady.                                                                                                    |  |

Wróć do listy wiadomości

Rys. 82. Treść powiadomienia